### **Teacher Quick Guide**

Table of content:

### **General Platform Information**

How do I access the menu on the left side of the page?

How do I get back to the 'homepage' when using Focal Point?

How do I edit/change my password?

### Managing your Account Settings & Profile

How do I view/edit my profile?

Students Taking Tests: 3 Options (Token, Virtual Classroom, Paper)

How do students take tests using Tokens?

How do students take tests using the virtual classroom?

How do students take tests using a paper form?

To print a test from the assessment page:

To print a test in Resources:

Entering responses for a paper administration

### Benchmark Assessments: Creation through student testing

Viewing an Assigned District Benchmark

### **Creating Questions**

### Formative Resources: Creation through student testing

How to create the test

How do I use the item bank to filter & find questions?

How do I access the test in the course once it has been assigned?

How do I limit student access to the test until I am ready to administer the test to students?

### Dashboards, Reports, & Other Functions:

How do I create and use student badges?

How do I view classroom & individual student results after a test in Focal Point?

How do I view results for an individual student using Test Summary?

How do I access reports that show overall mastery of standards?

How do I access reports that show performance on district (or school-level) benchmark & all classroom assessments?

How do I access reports that show performance levels on all students in my class?

How do I access reports that show both classroom and individual student assessment analysis?

How do I access reports that show results by question?

How do I access reports that show results by domain and standard?

How do I export the reports

### **General Platform information:**

•

How do I access the menu on the left side of the page?

Select the 'Menu' icon to expand/collapse various tools/tabs within the Assess Cloud. You can hide these tools when working in Focal Point at any time by clicking the icon again.

| 6               | FocalPoir                        | nt          | Lincoln Middle School                                                                      |
|-----------------|----------------------------------|-------------|--------------------------------------------------------------------------------------------|
| Asse            | AD<br>ssments DemoTe<br>District | eacher<br>~ | Welcome to FocalPoint<br>Your one-stop platform for personalized learning and assessments. |
| 1)<br>~~<br>(2) | Resources<br>Performance<br>Help | *<br>*      |                                                                                            |

How do I get back to the 'homepage' when using Focal Point?

Select the Focal Point logo OR your district/school logo located above your profile picture on the top left side of the page.

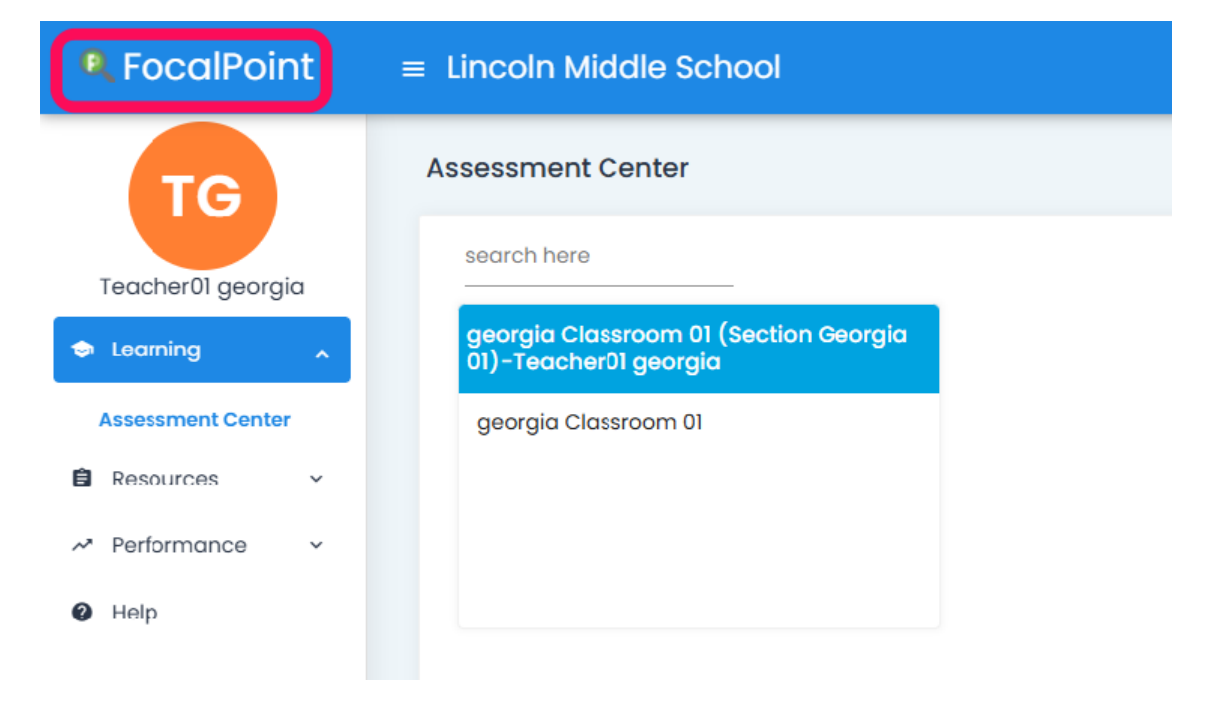

### How do I edit/change my password?

To edit/change your password, select the 'My Profile' icon and then the pencil icon. Enter your old password, then enter your new password. Confirm by re-entering your new password. Click the Change Password" button to complete.

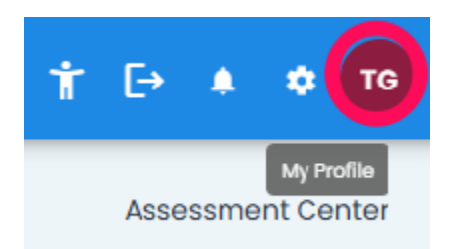

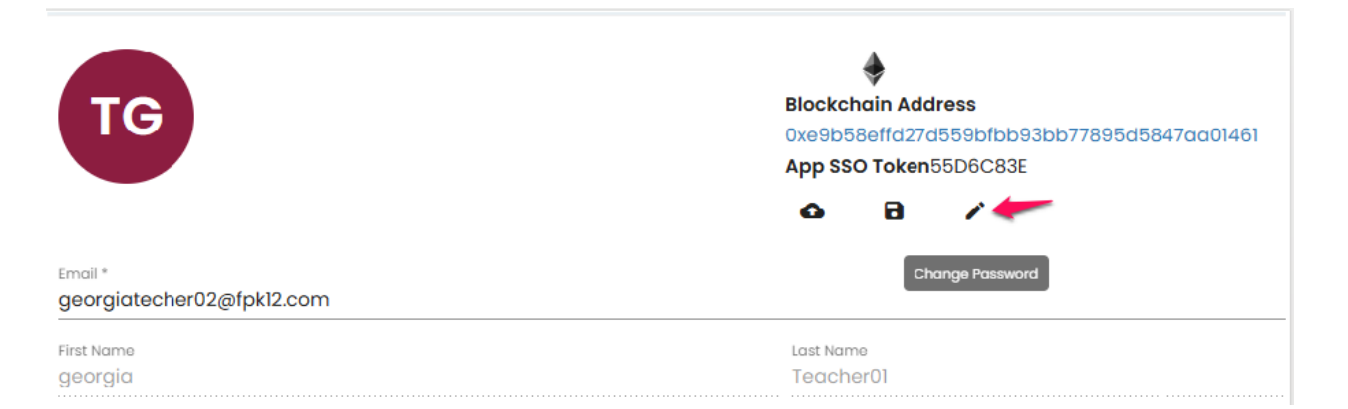

### Change Password

Save

How do I view or edit my profile?

To edit/change your password, select the 'My Profile' icon and then the pencil icon. Enter your old password, then enter your new password. Confirm by re-entering your new password. Click the Change Password" button to complete.

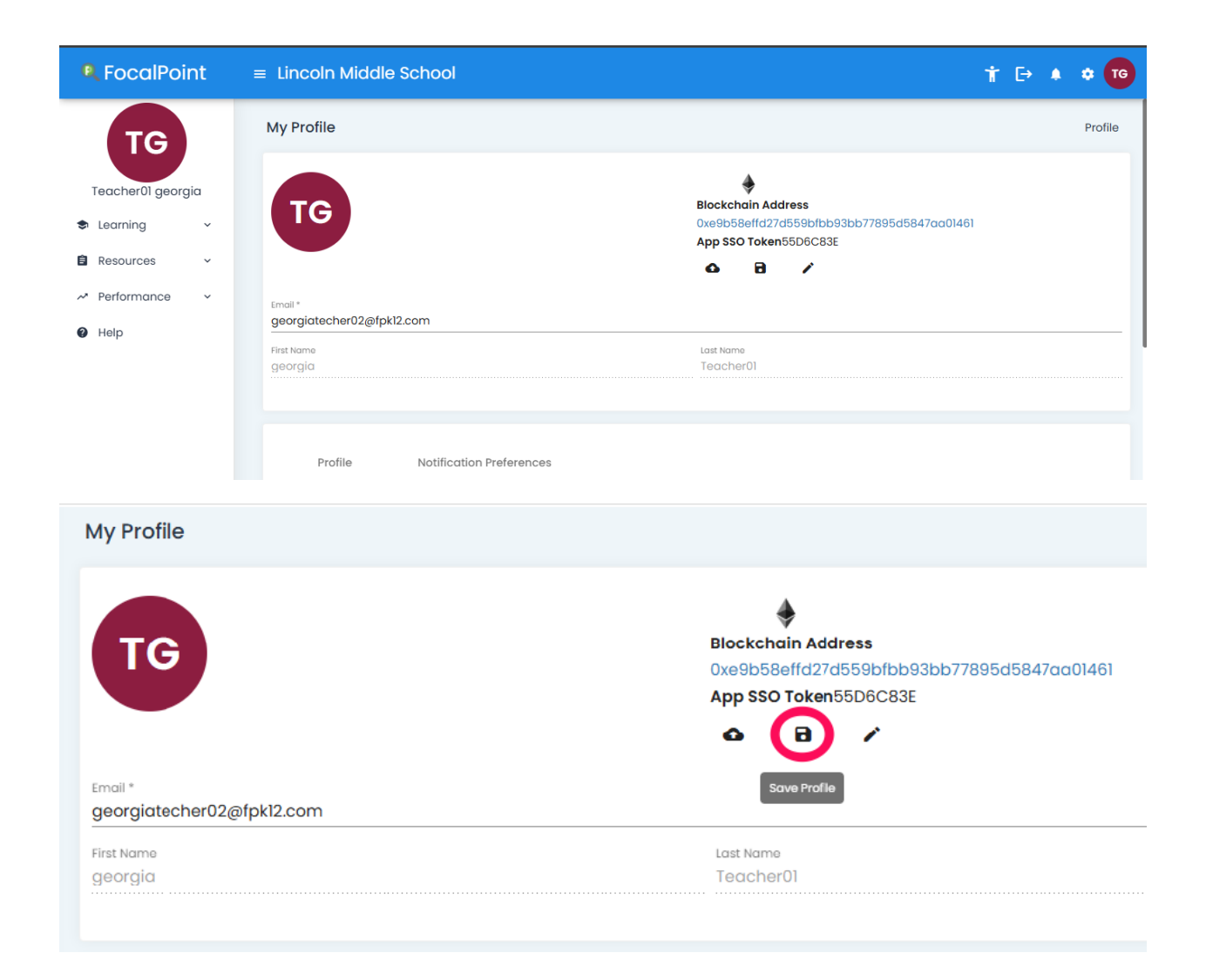

### Students Taking Tests: 3 Options (Virtual Classroom, Token, Paper):

1)Virtual Classroom method:

The student should navigate to "Learning" and select "Assessment Center" to view the available assessments.

| R FocalPoint                                                                                                    | ≡ Sahoo@12                                                 |                                   | E+ * 🐐                            |
|----------------------------------------------------------------------------------------------------|------------------------------------------------------------|-----------------------------------|-----------------------------------|
|                                                                                                    | Assessment Center                                          |                                   | Assessment Center                 |
| sarthi Parth                                                                                                    | search here                                                |                                   |                                   |
| 🗢 Learning 🛼                                                                                                    | 12th123456 (Andhra Loyola<br>Clossroom Section)-Automation | class2(AC - Class)-Prusty Prakash | 12th123456(july_section)-yadav    |
| Learning Tree                                                                                                    | TestTeacher                                                |                                   |                                   |
| Portfolio Courses                                                                                                    | 12th(23456                                                 | class2                            | 12th123456                        |
| Assessment Center                                                                                                    |                                                            |                                   |                                   |
| 🛊 Frogression 🗸                                                                                                    |                                                            |                                   |                                   |
| 🗎 Resources 🗸 🗸                                                                                                    |                                                            |                                   |                                   |
| in Ferformance in the second second s | eleve?(chaoic?)Brucht Brokero                              | 12th123456(Automated Section)-    | Test s-Clossroom(Test S-Section)- |
| 🖾 Messages 🛛 🧿                                                                                                    | cidss2(check 2)-Prosty Pickosh                             | Prusty Prakash                    | Prusty Prakash                    |

Choose the assessment by either searching for its name or scrolling down manually.

| RecalPoint                                              | ≡ \$ahoo@12                                                              |                                   | D 🔺 🕈 🎆                                      |
|---------------------------------------------------------|--------------------------------------------------------------------------|-----------------------------------|----------------------------------------------|
| sarthi Parth                                            | Assessment Center                                                        |                                   | Assessment Center                            |
| 🗢 Learning 🔒                                            | 12th123456(Andhra Layola<br>Classroom Section)-Automation<br>TestTeacher | class2(AC - Class)-Prusty Prakash | 12th123456(july_section)-yadav<br>suryakumar |
| Loarning Troe<br>Portfolio Courses<br>Assessment Center | 12th/23456                                                               | class2                            | 12th123456                                   |
| Frogression ~                                           |                                                                          |                                   |                                              |
| 🗎 Resources 🗸 🗸                                         |                                                                          |                                   |                                              |
| ✓ Ferformance                                           |                                                                          |                                   |                                              |

From the homepage, select the assessments and then launch the exam.

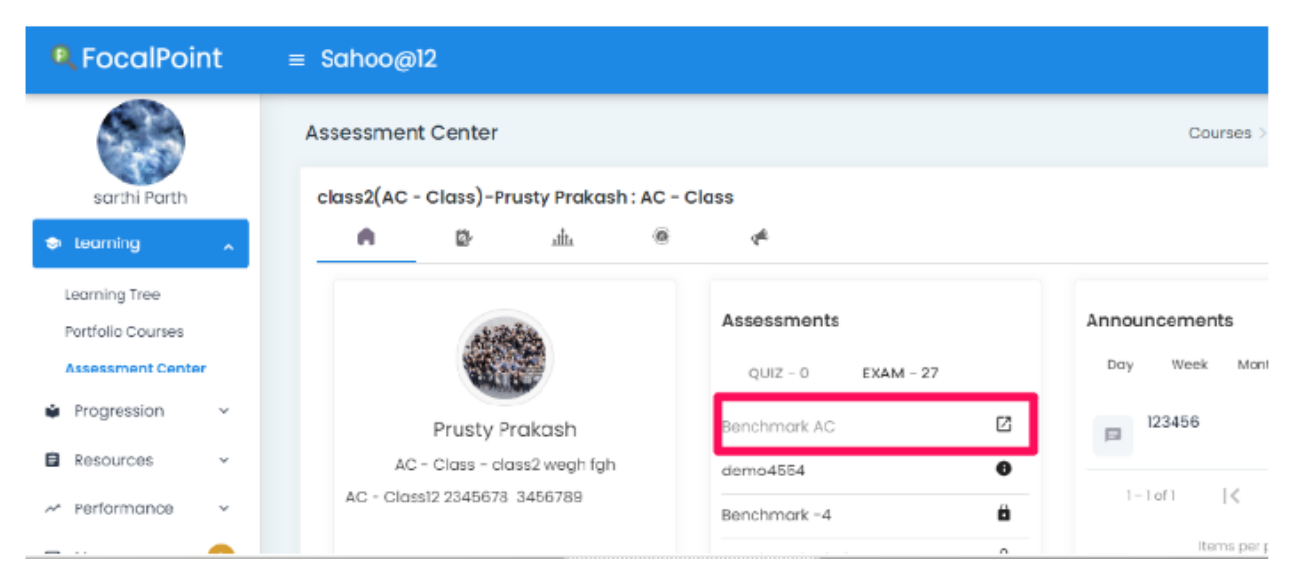

Click on "Begin Test" to start.

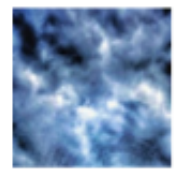

sarthi Parth

### Benchmark AC

#### Instructions:

- 1. This is not a timed test.
- 2. There will be 2 questions in the test.
- 3. The total points for the test is 2.
- 4. No points are awarded or deducted for answers that are not selected.

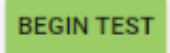

2)Token Method:

Once the exam has been activated by the teacher, the student will receive a 6-digit token from the teacher to access the exam.

The student should open the link below, enter the provided token, and begin the test.

Token URL - https://lms.backpack.education/QTIPlayer

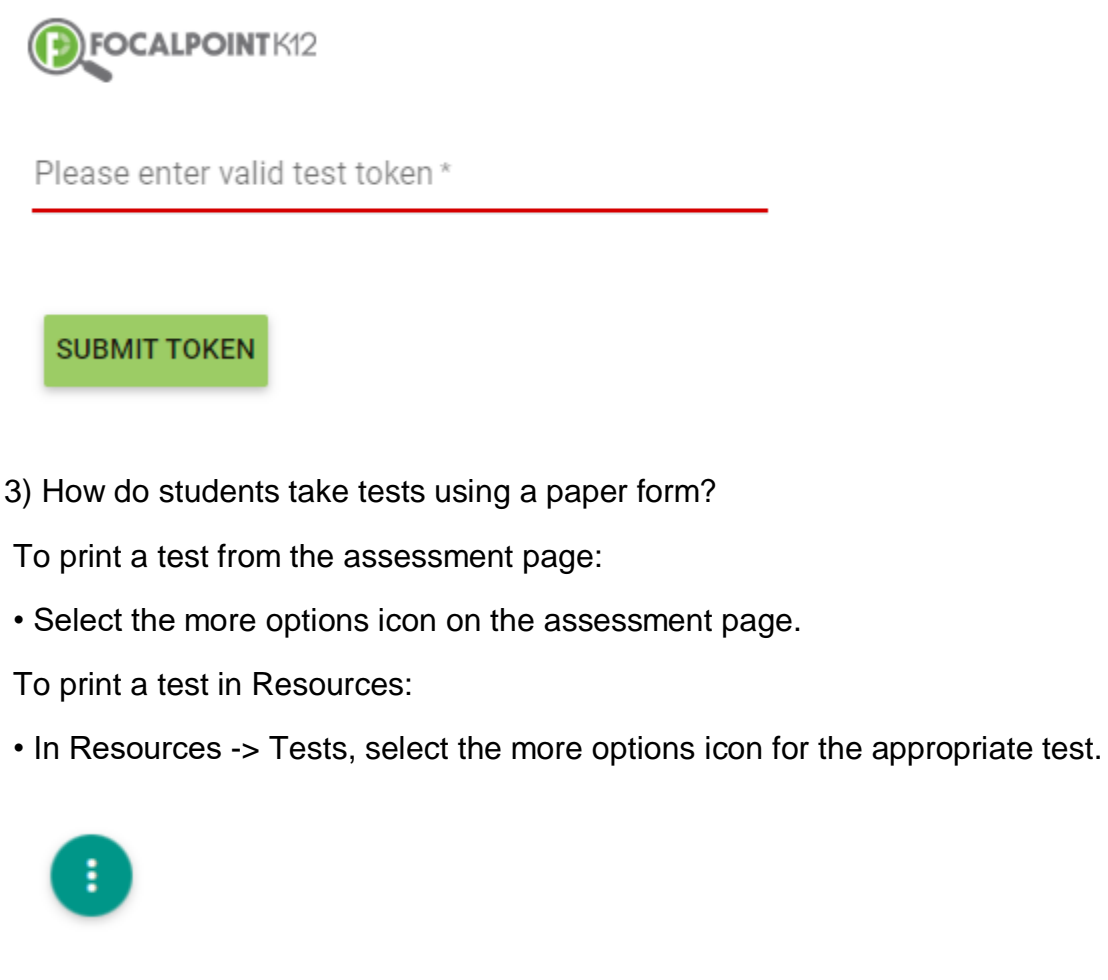

Select 'Print' to print the test.

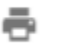

🖶 Print

- Entering responses for a paper administration
- To transcribe the student's answers into the platform a teacher has 2 options.
- Log in as the student either via Token or Virtual Classroom
- Impersonate the student.

- To do this, you first need to log into Focal Point. Go to Assessment center and select the classroom in which the student is enrolled.
- Scroll down and find the "Students" layout. Search for your student and then click on the student's name. This will open the student's profile where the teacher will select 'Impersonate'.
- Select 'skip' if you are prompted for an email.
- You will then be logged in as the student where you can launch the test and transcribe the student's answer from the bubble sheet into the system.
- To end the impersonation, you will select the person icon on the top right side of the system banner.

### Benchmark Assessments: Creation through student testing:

### Viewing an Assigned District Benchmark:

- To view an assigned district benchmark as a teacher, begin by selecting Learning << Assessment Center.
- This can also be done by selecting the 'Assessments' tab, selecting 'Assessment List', then selecting 'Exam'.
- In the Assessment Center, the courses will be displayed.
- You can also search by typing the name of the course in the search field

| RecalPoint                  | ≡ Sahoo@12                                   |                                          | † ⅲ  ♠ <sup>%</sup> ¢ 貕                   |
|-----------------------------|----------------------------------------------|------------------------------------------|-------------------------------------------|
|                             | Assessment Center                            |                                          | Assessment Center                         |
| Prusty Prakash              | search here                                  |                                          | 2. Speed Grader                           |
| 🗢 Learning 🖍                | class2(AC - Class)-Prusty Prakash            | class2(check 2)-Prusty Prakash           | demo_classroom(AC - Class)-Prusty Prakash |
| Courses<br>Portfolio Center | class2                                       | class2                                   | demo_classroom                            |
| Assessment Center           |                                              |                                          |                                           |
| Progression V               |                                              |                                          |                                           |
| 🖹 Resources 🗸 🗸             |                                              |                                          |                                           |
| A Performance 🗸             | 12th123456(Automated Section)-Prusty Prakash | demo_classroom(S-Section12345678)-Prusty | Test s-Classroom(Test S-Section)-Prusty   |
| 🖾 Messages 📀 🕕              |                                              | Prakash                                  | Prakash                                   |
| A Help                      | 12th123456                                   | demo_classroom                           | Test s-Classroom                          |

- Once you select the course, the Home page will be displayed.
- In the 'Assessments' section on the Home page, select 'Exams', where all district assigned benchmarks will appear.
- You can also view the exams under the "Benchmarks" tab.

| 🔍 FocalPoint     | ≡ Sahoo@12                                     |
|------------------|------------------------------------------------|
|                  | Course                                         |
| Prusty Prakash   | class2(AC - Class)-PL sty Prakash : AC - Class |
| 🗢 Learning 🖍     | A 🕼 🔷 🐜 🙆                                      |
| Courses          | Benchmarks                                     |
| Portfolio Center | Benchmarks                                     |
| Progression ~    | Benchmark AC                                   |
| 🖻 Resources 🗸 🗸  | demo4554                                       |
| ≁ Performance v  | Benchmark -4                                   |
| 🖻 Messages 🛛 🚺   | Benchmark Choice                               |
| Help             | CHOICE TEST                                    |

• In order view the Progress of the Benchmark, please click on the 3 dots on the right against the exam.

| RocalPoint        | ≡ Sahoo@12                                     | †   ⊞  ⊡                   |
|-------------------|------------------------------------------------|----------------------------|
|                   | Course                                         | Assessment Center > Course |
| Prusty Prakash    | class2(AC - Class)-Prusty Prokash : AC - Class | 2, Speed Grader            |
| Courses           | A 0 2                                          |                            |
| Portfolio Center  | Benchmarks                                     |                            |
| Assessment Center |                                                |                            |
| Progression ~     | Benchmark AC                                   |                            |
| Resources ~       | demo4554                                       | Progress                   |
| ~ Performance ~   | Benchmark -4                                   | Print Test                 |
| 🖻 Messages 🌖      | Benchmark Choice                               | E Print Buddlesneet        |
| Help              | CHOICE TEST                                    | :                          |

• You can also view the details of the exam by selecting the Benchmark on the Home page.

| R FocalPoint                       | ≡ Sahoo@12                                     |           |
|------------------------------------|------------------------------------------------|-----------|
|                                    | Course                                         |           |
| Prusty Prakash                     | class2(AC - Class)-Prusty Prakash : AC - Class |           |
| Courses                            | . in 🕫 🖷                                       | © #       |
| Portfolio Center Assessment Center | Assessme                                       | nts Ann   |
| 📦 Progression 🗸 🗸                  | QUIZ - 0                                       | EXAM - 27 |
| Resources ~                        | Prusty Prakash Benchmark                       | AC        |
| Messages                           | AC - Classi 2 2345678 3456789 Benchmark        | -4        |
| 🛛 Help                             | Benchmark                                      | Choice    |

- It redirects to the Activity Progress page as shown below. And it will now show the student status for the exam and standards for the exam
- Click on Action (3 dots) against the student's name you will find test details, reset, re-open and test accommodations.

| Activity Progress                                                                                                    |            |             |                                                |                                  |
|----------------------------------------------------------------------------------------------------|------------|-------------|------------------------------------------------|----------------------------------|
| TEST DETAILS PERFORMANCE F                                                                                                    | REPORT     |             |                                                |                                  |
| Benchmark AC<br>Test Status<br>Description:<br>AC<br>Standards:<br>CSS-kith, Centent 1.1.C.A.1 9-LS1-5<br>(Net Standord 9) P. Argures () 13 Benew () | Completind |             | 8 Mitercelly Proficient 8 Pasticity Proficient | 0 Proficient 0 Highly Proficient |
|                                                                                                    |            |             |                                                | •                                |
| Student Name                                                                                                    | Token      | Test Status | Status / Performance                           | Actions                          |
| 11 <u>123213213 12345678998765</u>                                                                                                    | 25393D     | -           | NOT STARTED                                    | -                                |
| 25 23949823798<br>Surya123452112345653                                                                                                    | 36AD31     | -           | NOT STARTED                                    | :                                |
|                                                                                                    |            | -           |                                                |                                  |

### Creating Questions (Fill in the blanks, match, order, ESBR, Extended Text)

On the left-hand side of the toolbar, navigate to the Resources tab and select the Questions tab.

You will now find the landing page to create the questions.

| RecalPoint          | ≡ Georgia Count     | y School |                                                                                                    |                                                  |                    |                          |                  | [→ ♠               | ¢ AG                                                 |
|---------------------|---------------------|----------|----------------------------------------------------------------------------------------------------|--------------------------------------------------|--------------------|--------------------------|------------------|--------------------|------------------------------------------------------|
| AG<br>admin georgia | Questions<br>Search | Folders  |                                                                                                    |                                                  |                    |                          |                  |                    |                                                      |
| ♠ District ~        | Subject             | ~        | Organization Q                                                                                                   | uestions () My Questions                         | s 🔿 My Shared Qu   | lestions                 |                  |                    |                                                      |
| Resources           | Grade               | ~        | On much have                                                                                                    | Go                                               | Clear              | h have the               | _                |                    |                                                      |
| Tests               | Торіс               | ~        | Search here                                                                                                    |                                                  |                    |                          |                  | - Add New Question | AG >I ges.                                           |
| Questions           | Standard            | ~        |                                                                                                    |                                                  |                    | Items per page: 10       | 1 - 10 of 205431 | < < >              | >1                                                   |
| Content             | ItemStyle           | ~        | 2 Question                                                                                                    |                                                  |                    |                          |                  |                    | A ♦ ♦ AG (Question ( ) > ) eir advantages, uestion 2 |
| ✓ Performance ✓     | DOK                 | ~        | Discuss the role of renewable energy in combating climate change. Explain different types of renewable energy so |                                                  |                    | urces, their advantages, |                  |                    |                                                      |
| Help                | Passage             | ~        | and challenges. Suppor                                                                                           | and challenges. Support your response with rea   | real-world example | es and data.             | Created By       | Title              | <u> </u>                                             |
|                     | BloomsLevel         | ~        | Grade 9                                                                                                    | Literacy in Science<br>and Technical<br>Subjects | DOK-4              | Constructed<br>Response  | Copple Zeki      | Al Question 2      |                                                      |
|                     | Difficulty          | ~        | Standards                                                                                                    | Subjects                                         |                    |                          |                  |                    |                                                      |
|                     | Language            | ~        | ELAGSE9-10L2                                                                                                    |                                                  |                    |                          |                  |                    |                                                      |
|                     |                     |          |                                                                                                    |                                                  |                    |                          |                  |                    |                                                      |

To add or create a new question, click on the '+Add New Question' tab in the top-right corner of the page.

| RecalPoint          | ≡ Georgia County Sc    | chool                                |                                                  |                                 |                            |                      | [→ ♠                                                                                                    | * AG   |
|---------------------|------------------------|--------------------------------------|--------------------------------------------------|---------------------------------|----------------------------|----------------------|----------------------------------------------------------------------------------------------------|--------|
| AG<br>admin georgia | Questions<br>Search Fo | olders                               |                                                  |                                 |                            |                      |                                                                                                    |        |
| ♠ District ~        | Subject                | ✓ ● Organization                     | Questions () My Questions                        | My Shared Quest                 | ons                        |                      |                                                                                                    |        |
| 🖻 Resources         | Grade                  | ~                                    |                                                  | Clear                           |                            | _                    |                                                                                                    | - II   |
| Tests               | Торіс                  | ✓ Search here                        | GO                                               | Ciedr 🗘 Newest First - + Add Ne |                            | Add New Question     |                                                                                                    |        |
| Questions           | Standard               | ~                                    |                                                  |                                 | Items per page: 10 🔹       | 1 - 10 of 205431     | < < >                                                                                                    | >1     |
| Content             | ItemStyle              | ✓ Question                           |                                                  |                                 |                            |                      |                                                                                                    |        |
| ✓ Performance ✓     | DOK                    | <ul> <li>Discuss the role</li> </ul> | of renewable energy in comb                      | pating climate change           | Explain different types of | frenewable energy sa | ources, their advan                                                                                                    | tages, |
| Help                | Passage                | v and challenges                     | . Support your response with r                   | real-world examples a           | nd data.                   | Created By           | Title                                                                                                    |        |
|                     | BloomsLevel            | Grade 9                              | Literacy in Science<br>and Technical<br>Subjects | DOK-4                           | Constructed<br>Response    | Copple Zeki          | + Add New Question       of 205431       I       I |        |
|                     | Difficulty             | Standards                            | 000,000                                          |                                 |                            |                      |                                                                                                    |        |
|                     | Powered by FocalPoint  |                                      |                                                  |                                 |                            |                      |                                                                                                    |        |

This area provides you with several options: You can choose to make this question accessible to others in your district by tagging the question as 'Public", provide your question with a title, select the interaction type (multiple choice, extended text, evidence-based-selective response/EBSR), and tag/align the question to standards, DOK, grade, subject, etc.

Choose to share the question (by making it 'Public') or keep it private so only you have access.

| Public () Private                                       | Subject        | ~ |
|---------------------------------------------------------|----------------|---|
| ð *                                                     | Grades         | ~ |
|                                                         | Standards      | ~ |
| 10° Allow Calculator roms negative wark                 | Accommodations | ~ |
| Shuffle Choice 🗌 Multiple Response                      | BloomsLevel    | ~ |
| enerote Al Question 👻                                   | Language       | ~ |
|                                                         | Difficulty     | ~ |
| Number of correct answer.                               | - DOK          | ~ |
| $ \begin{array}{c c c c c c c c c c c c c c c c c c c $ | 5              |   |
| Type here                                               |                |   |
|                                                         |                |   |

Using the drop-down box, select the type of question you want to create.

| Add/Edit Question |                                                                                                    |                |   |
|-------------------|----------------------------------------------------------------------------------------------------|----------------|---|
| Bublia Brivata    |                                                                                                    | Subject        | ~ |
| Title *           |                                                                                                    | Grades         | ~ |
|                   |                                                                                                    | Standards      | ~ |
| Choice            | Allow Calculator Points Negative Mark                                                                                                    | Accommodations | ~ |
| EBSR              | ple Response                                                                                                    | BloomsLevel    | ~ |
| Extended Text     |                                                                                                    | Language       | ~ |
| Fill in the blank |                                                                                                    | Difficulty     | ~ |
| Order             | Number of correct answer_<br>1                                                                                                    | DOK            | ~ |
| B I ÷ ⊻ ≔         | <ul> <li>↓ □ · · □ · ○ Al · A · ▲ · ▲ · ▲ · ■ · Paragraph · □ Ξ Ξ ◇ X<sub>2</sub> X<sup>2</sup> I.</li> <li>∅</li> <li>C G · ■</li> </ul> |                |   |

Tag and align the question with the relevant curriculum standards and other applicable fields. It is essential to tag the question to the correct standard(s) to ensure accurate standard mastery reports for analysis.

Save

And then click on save.

Once saved, questions will appear in resources "My questions" if you have selected as private.

### Formative Resources: Creation through student testing:

#### How do I create a Test?

- Click on the Menu button that appears to the right of the Focal Point logo above your name/picture.
- Select the Resources Tab on the left side of the page.
- You have the option of selecting 'Tests' or 'Questions'. Since you are creating a new Test, select 'Tests'.

| 6 | FocalPoint     | ≡ Sahoo@12  | Ť ⊞ ⊡ ▲ <sup>®</sup> ¢ 🏀                                                                                                    |
|---|----------------|-------------|----------------------------------------------------------------------------------------------------|
|   |                | Tests       |                                                                                                    |
|   | Prusty Prakash | Subject 🗸   | Organization Tests      My Tests      My Organization Shared      My Shared Tests                                                                                                    |
|   | learning -     | Gracie 🗸    | Tests Shared to me                                                                                                    |
| ł | Progression ~  | Торіс 🗸     | Second here 00 Clear Newset First - + Add New Test                                                                                                    |
|   | Resources      | Stondard 🗸  |                                                                                                    |
|   | Tests          | TestType 🗸  | Items per page: 10 💌 1 – 10 of 681   < < > >                                                                                                    |
|   | Content        | CreatedBy 🗸 | ି Test                                                                                                    |
|   | Bodges         |             | Lorem ipsum dolor sit amet, consetlorem ipsum dolor sit amet, consectetuer calipiscing elit. Aenean<br>commedo ligula eget dolor. Aenean mietuer adipiscing elit. Aenean commodo ligula eget dolor. |
| ł | Performance ~  |             | Aenean m                                                                                                    |
| 3 | Messages 🕕     |             | Grade Subject Createdby Type Organization MosTime MoxAttempts<br>B.Pharma "Biostatistics test! Shared 60 1<br>and testdemo Yes                                                                      |

Click on the '+Add New Test' Tab located at the top right-hand side of the page.

| FocalPoint     | ≡ Sahoo@12 |   |                                                           |                  | Ť       |        | €       | <b>.</b> | ٠     |             |
|----------------|------------|---|-----------------------------------------------------------|------------------|---------|--------|---------|----------|-------|-------------|
|                | Tests      |   |                                                           |                  |         |        |         |          |       |             |
| Prusty Prakash | Subject    | ~ | Organization Tests      My Tests      My Organization Sha | red 🔿 My Sha     | red Tes | sts    |         |          |       |             |
| earning ~      | Grade      | ~ | Tests Shared to me                                        | 0                |         |        |         |          |       |             |
| rogression ~   | Торіс      | ~ | en Clear u                                                |                  |         |        | + Add   | New T    | est   | 1           |
| esources       | Standard   | ~ | search here $\phi$ Ne                                     | west First       | •       |        |         |          |       | <b>J</b> [] |
| sts            | TestType   | ~ | Items per page: 10                                        | ▼ 1 - 10 of      | 881     | <      | <       | >        | >     |             |
| lestions       |            |   |                                                           |                  |         |        |         |          |       |             |
| ntent          | CreatedBy  | ~ | Corem ipsum dolor sit amet, consetLorem ipsum dolor sit d | amet, consectetu | er adi  | piscin | g elit. | Aeneo    | in in |             |

Scroll down the Test Details page to find the section called 'Questions'. Click on the Find

'Questions' tab that appears on the right side of the page.

| Edit Test                     |  |                   |
|-------------------------------|--|-------------------|
|                               |  | 90                |
| TestType                      |  | ~                 |
| search here                   |  |                   |
| Summative<br>SLO<br>Formative |  |                   |
|                               |  |                   |
| Questions                     |  |                   |
| Questions                     |  | 0 몇 Find Question |

How do I use the item bank to filter & find questions?

Use the filters on the left side of the page to choose question items you would like to add to your assessment. You can filter by grade, subject, standard(s), item-style, DOK, passage, provider, Blooms Level, difficulty, language, Lexile's, Flesch Kincaid, and Item Parent.

| Add | Questions   |   |                           |                                    |                              |
|-----|-------------|---|---------------------------|------------------------------------|------------------------------|
|     |             |   |                           |                                    |                              |
|     | Subject     | ~ | Organization Question     | s 🔿 My Questions 🔿 My Shared Q     | uestions                     |
|     | Grade       | ~ |                           |                                    |                              |
|     | Торіс       | ~ | Search here               | Go Clear                           | ¢ Newest Firs                |
|     | Standard    | ~ |                           |                                    | Items per page: 10 🗸         |
|     | ItemStyle   | ~ |                           |                                    |                              |
|     | DOK         | ~ | Question 3bbeb2           | 40-a44e-4391-b191-99de88dfeb97     |                              |
|     | Passage     | ~ | check passage question    | duplicate                          |                              |
|     | Provider    | ~ | Provider<br>FocalpointK12 | Item Style<br>Constructed Response | Created By<br>test1 testdemo |
|     | Publisher   | ~ | Standards<br>CBCP.BRM.1   |                                    |                              |
|     | BloomsLevel | ~ |                           |                                    |                              |
|     | Difficulty  | ~ | Question 3fe8b6e          | e5-7c6d-4c6b-9a5e-9f00d0db40e7     |                              |

As you select different filters, a listing of available questions populates in the filters window. automatically allowing you the opportunity to view the questions. Click on the

questions that appear in the filter listing, and you will see the questions associated with your chosen filter populate automatically in the window to the right. Add' the question to your assessment (this places the item into the test and the grocery cart icon shows the number of items selected), or 'Preview' the question (this allows you to view exactly how the question will be rendered to the students.)

| Subject   | ~ | Organization Questions (  | O My Questions O My Shared Que | stions               |                                  |
|-----------|---|---------------------------|--------------------------------|----------------------|----------------------------------|
| Grade     | ~ |                           |                                |                      |                                  |
| Торіс     | ~ | Search here               | Go Clear                       | ♥ Newest First       | 学 O selecte                      |
| Standard  | ~ |                           |                                | Items per page: 10 💌 | 1 – 10 of 24357 🛛 🕹 🕹            |
| ItemStyle | ~ |                           |                                |                      |                                  |
| DOK       | ~ | Question 3bbeb240         | )-a44e-4391-b191-99de88dfeb97  |                      | •                                |
| Passage   | ~ | check passage question du | uplicate                       | Created By           | Title                            |
| Provider  | ~ | FocalpointK12             | Constructed Response           | testl testdemo       | check passage question duplicate |
| Publisher | ~ | Standards<br>CRCP. RRM. 1 |                                |                      |                                  |

Once you've selected all the questions you want to include in your test and added them, click 'Continue and Save' to go back to the 'Test Details' screen.

| ld Questions |   |                                                                                                    | • |
|--------------|---|----------------------------------------------------------------------------------------------------|---|
| Subject      | ~ | Organization Questions     My Questions     My Shared Questions     Constinue & Constinue & Constina & Constinue & Consti |   |
| Grade        | ~ | Continue & save                                                                                                    |   |
| Торіс        | ~ | Search here Clear C Newest First S O selected                                                                                                    |   |
| Standard     | ~ | Items per page: 10 ▼ 1 − 10 of 24357   < < > >                                                                                                    |   |
| ItemStyle    | ~ |                                                                                                    |   |

How do I assign a Test and place it inside a course/classroom?

Select the Assessment Center located on the left side of the page under "Learning" Menu.

| 🔍 FocalPoint                                                      | ≡ Sahoo@12                                   |                                                     |
|-------------------------------------------------------------------|----------------------------------------------|-----------------------------------------------------|
|                                                                   | Assessment Center                            |                                                     |
| Prusty Prakash                                                    | search here                                  |                                                     |
| Learning                                                          | class2(AC - Class)-Prusty Prakash            | class2(check 2)-Prusty Prakash                      |
| Courses<br>Portfolio Center<br>Assessment Center<br>Progression ~ | class2                                       | class2                                              |
| 🖹 Resources 🗸 🗸                                                   |                                              |                                                     |
| <ul> <li>✓ Performance</li> <li>✓ Messages</li> </ul>             | 12th123456(Automated Section)-Prusty Prakash | demo_classroom(S-Section12345678)-Prusty<br>Prakash |
| Ø Help                                                            | 12th123456                                   | demo_classroom                                      |

Choose the course for which you need to schedule the test.

| FocalPoint        | ≡ Sahoo@12                                  |                                          | ★ ▦ 더 ▲ ື ♥ 🍩                             |
|-------------------|---------------------------------------------|------------------------------------------|-------------------------------------------|
|                   | Assessment Center                           |                                          | Assessment Center                         |
| Prusty Prakash    | search here                                 |                                          | 🌲 Speed Grader 🕕                          |
| Learning          | class2(AC - Class)-Prusty Prakash           | class2(check 2)-Prusty Prakash           | demo_classroom(AC - Class)-Prusty Prakash |
| Courses           | class2                                      | class2                                   | demo_classroom                            |
| Assessment Center |                                             |                                          |                                           |
| 🛊 Progression 🗸   |                                             |                                          |                                           |
| 🖹 Resources 🗸 🗸   |                                             |                                          |                                           |
| A Performance V   | 12th123456(Automated Section)-Prush/Prakash | demo_classroom(S-Section12345678)-Prusty | Test s-Classroom(Test S-Section)-Prusty   |
| 🖾 Messages 📀 🕕    |                                             | Prakash                                  | Prakash                                   |
| Help              | 12th123456                                  | demo_classroom                           | Test s-Classroom                          |
|                   |                                             |                                          |                                           |
|                   |                                             |                                          |                                           |

Select the assessments and then click on more actions (3 dots) and add the quiz.

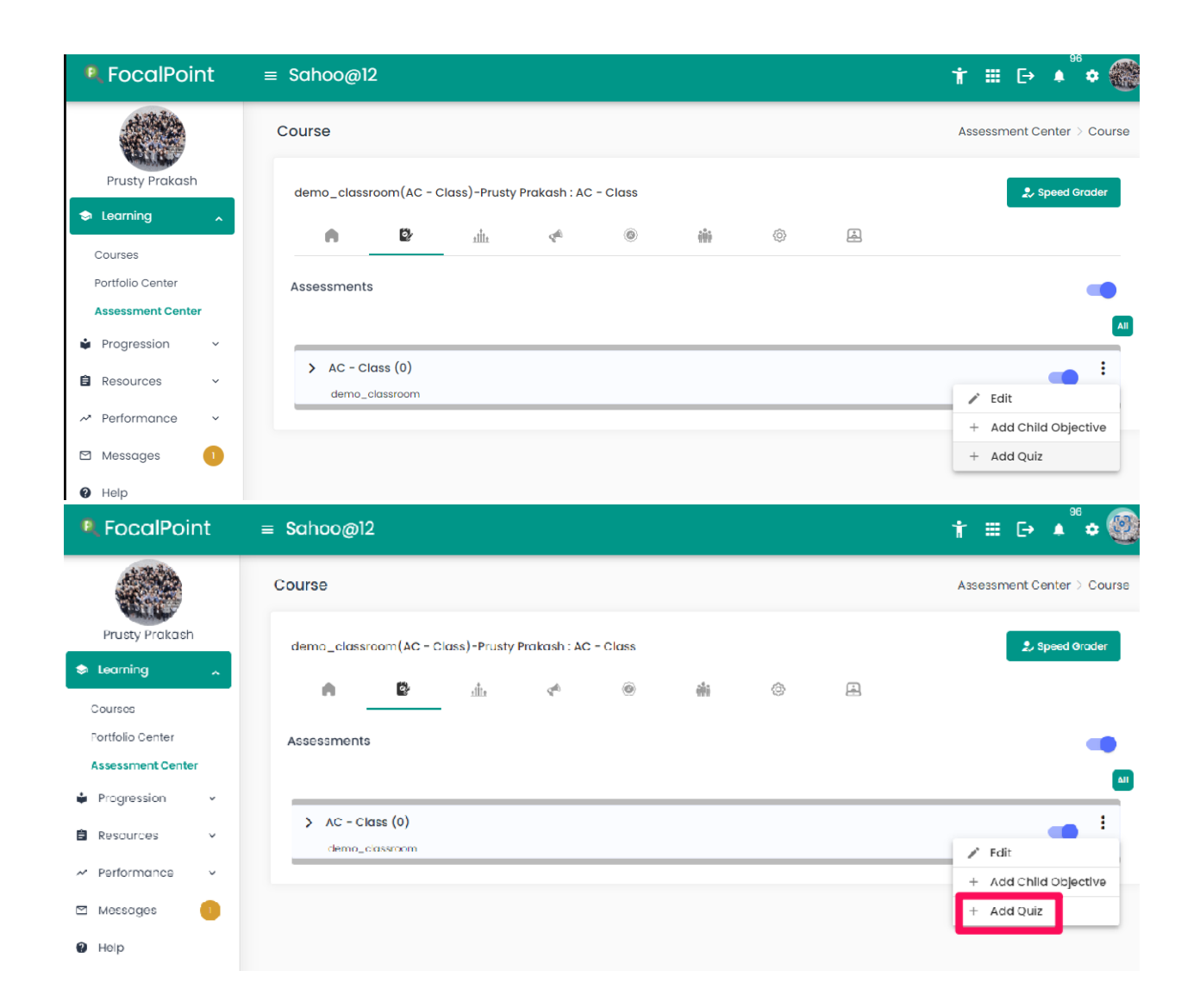

Search for the test and enter the title, start date, due date, and a description/comment in the designated fields. The title and description/comments will be visible to students in the virtual classroom. You can edit this information at any time, allowing you to adjust the start and due dates of the assessment as needed.

Note: The 'Due Date' you select will determine the filter under which your test will appear under 'Activities' once created. Using the same 'Start Date' and 'Due Date' will result in you seeing your new test under the 'Today' filter only.

Click the "+" to add the test and then save it.

| ←                              |                   |                     |               |                             |           |                           |         |                |            |                           |
|--------------------------------|-------------------|---------------------|---------------|-----------------------------|-----------|---------------------------|---------|----------------|------------|---------------------------|
| Cubicot                        |                   |                     |               |                             |           |                           |         |                |            |                           |
| Subject                        | ~                 | Organization T      | ests 🔘 My Tes | sts 🔘 My Organizatio        | on Shared | O My Shared Tests         | ⊖ Tes   | ts Shared to m | e          |                           |
| Grade                          | ~                 | Secreb bere         |               | Go                          | Clear     |                           | Nowos   | at Firet       | _          |                           |
| Торіс                          | ~                 | Sedicifiere         |               |                             |           | φ                         | 1100003 | striist        | *          |                           |
| Standard                       | ~                 |                     |               |                             |           | Items per page: 10        | *       | 1 - 10 of 873  | <          | $\langle \rangle \rangle$ |
| TestType                       | ~                 | 2 Test              |               |                             |           |                           |         |                | - 6        |                           |
| CreatedBy                      | ~                 | test_hottext_Se     | p12           |                             |           |                           |         |                |            |                           |
|                                |                   | Grade               | Subject       | Createdby<br>testl testdemo | Туре      | Organizati<br>Shared      | on      | MaxTime<br>60  | Ma         | xAttempts                 |
| st Title<br>est_hottext_Sep12  |                   |                     |               |                             |           |                           |         |                | Q, Sea     | rch Test                  |
| art Date                       | Du                | e Date              |               |                             |           |                           |         |                |            |                           |
| 12/2024                        | <u> </u>          | 12/2024             |               |                             | -         |                           |         |                |            |                           |
| Detail                         | Badge             | tructions D Lockdov | /n Browser    | snow test summary           | snow      | lest Analytics            |         |                |            |                           |
| ame*<br>est_hottext_Sep12      |                   |                     |               |                             |           |                           |         |                |            |                           |
| escription                     |                   |                     |               |                             |           |                           |         |                |            |                           |
|                                | u !- u            | ⇒ di v Ai v .       | ≜ v ⊠ v ≡     | 🗸 Paragraph 😽               |           | $O=X_2=X^2={\mathbb Z}_2$ | 0 🔳     | 🖌 🔊 Source     | <b>v</b> ( | C 📽                       |
| B I ≏ ⊻ ≔                      | 1- ·              |                     |               |                             |           |                           |         |                |            |                           |
| B I ∻ ⊻ ≔<br>⊇ B               | · i- · <i>i</i> - |                     |               |                             |           |                           |         |                |            |                           |
| B I S ⊻ ≔<br>■ B<br>Type here  | · • •             |                     |               |                             |           |                           |         |                |            |                           |
| B I S ⊻ ≔<br>In B<br>Type hore |                   |                     |               |                             |           |                           |         |                |            |                           |
| B I S ⊻ ≔<br>R B<br>Type here  |                   |                     |               |                             |           |                           |         |                |            |                           |

Then the teacher receives a pop-up notification confirming that your test has been created successfully. You will now see the assessment available in the course under both the 'Assessments' Tab and on the course page.

Note: Whether you will see your test under the 'Today', 'This Week', or 'This Month' filter will be determined by the 'Due Date' you indicated in Test Details.

How do I access the test in the course once it has been assigned by the district user?

To view an assigned district benchmark as a teacher, begin by selecting Learning > Assessment Center.

This can also be done by selecting the 'Assessments' tab, selecting 'Assessment List', then selecting 'Exam'.

| R FocalPoint          | z ≡ Sahoo@12                                                             |                                                       |
|-----------------------|--------------------------------------------------------------------------|-------------------------------------------------------|
|                       | Assessment Center                                                        |                                                       |
| Prusty Prakash        | search here                                                              |                                                       |
| Learning              | Class2(AC - Class)-Prusty Prakash                                        | class2(check 2)-Prusty Prakash                        |
| Courses               | class2                                                                   | class2                                                |
| Portfolio Center      |                                                                          |                                                       |
| Progression           | <b>_</b>                                                                 |                                                       |
| Resources             | • III                                                                    |                                                       |
| ✓ Performance         | 12th123456(Automated Section)-Prusty Prakash                             | demo_classroom(S-Section12345678)-Prusty<br>Prakash   |
| 🗠 Messages            | 12th123456                                                               | demo_classroom                                        |
| Help     FocalPoint = | Sahao@12                                                                 | ★ C→ ▲ <sup>96</sup> ☆                                |
|                       |                                                                          |                                                       |
| and a                 | Assessment Center                                                        | Assessment Center                                     |
| Prusty Prakash        | search here                                                              | 2 Speed Grader                                        |
| Courses               | class2(AC - Class)-Prusty Prakash class2(check 2)-Prusty Prakash         | demo_classroom(AC - Class)-Prusty Prakash             |
| Portfolio Center      | class2 class2                                                            | demo_classroom                                        |
| Assessment Center     |                                                                          |                                                       |
| 🗐 Resources 🗸         |                                                                          |                                                       |
| ≁ Performance v       | 12th123456(Automated Section)-Prusty Prakash demo_classroom(S-Section123 | 45678)-Prusty Test s-Classroom(Test S-Section)-Prusty |
| 🖾 Messages 🛛 🕕        | 12th123456 demo_classroom                                                | Prakash<br>Test s-Classroom                           |
| Holp                  |                                                                          |                                                       |

In the Assessment Center, the courses will be displayed.

You can also search by typing the name of the course in the search field.

Once you select the course, the Home page will be displayed. In the 'Assessments' section on the Home page, select 'Exams', where all district assigned benchmarks will appear.

| RecalPoint        | ≡ Sahoo@12                                     |         |
|-------------------|------------------------------------------------|---------|
|                   | Course                                         |         |
| Prusty Prakash    | class2(AC - Class)-Prusty Prakash : AC - Class |         |
| Learning          | A (h) (h) (h) (h)                              |         |
| Portfolio Center  |                                                |         |
| Assessment Center | Assessments                                    | Annound |
| Progression       | QUIZ - 0 EXAM - 27                             | Day     |
| 🖹 Resources 🗸 👻   | Prusty Prakash Benchmark AC                    | I2      |
| A Performance 🗸   | AC - Class1 - class2 wegh fgh demo4554         |         |
| 🖾 Messages 🛛 🕕    | Benchmark -4                                   |         |
| Help              | Benchmark Choice                               |         |
|                   | Publish test changes                           |         |
|                   | show answers test shokeing                     |         |
|                   | Powered by FocalPoint                          |         |

You can also view the exams under the "Benchmarks" tab.

| FocalPoint                            | ≡ Sahoo@12                                    | ★ ▦ ▷ ▲ ** ♦               |
|---------------------------------------|-----------------------------------------------|----------------------------|
|                                       | Course                                        | Assessment Center > Course |
| Prusty Prakash                        | class2(AC - Class)-Prety Prakash : AC - Class | 2. Speed Grader            |
| Courses                               |                                               |                            |
| Portfolio Center<br>Assessment Center | Benchmarks                                    |                            |
| Progression v                         | Benchmark AC                                  | 1                          |
| 🖨 Resources 🗸 🗸                       | demo4554                                      | 1                          |
| ≁ Performance ∨                       | Benchmark -4                                  | 1                          |
| 🖾 Messages 🕕                          | Benchmark Choice                              | 1                          |
| Ø Help                                | CHOICE TEST                                   | 1                          |
|                                       | Publish test changes                          | 1                          |
|                                       | show answers test chekcing                    | i                          |

In order view the Progress of the Benchmark, please click on the 3 dots on the right.

| RecalPoint                               | ≡ Sahoo@12                                                                                                    | ★ ▦ 더 ▲ 🖗 📚                                      |
|------------------------------------------|----------------------------------------------------------------------------------------------------|--------------------------------------------------|
|                                          | Course                                                                                                    | Assessment Center > Course                       |
| Prusty Prakash                           | class2(AC – Class)-Prusty Prokash : AC – Class                                                                                                    | 🎝 Speed Grader                                   |
| Courses                                  | (i) (i)(i) (i) (i) (i) (i) (i) (i) (i) (i) (i) (i) (i) (i) (i) (i) (i) (i) (i) (i) (i) (i) (i) (i) (i) (i) (i) (i) (i) (i) (i) (i) (i) (i) (i) (i) (i)(i) (i)(i) (i)(i) (i)(i)(i)(i)(i)(i)(i)(i)(i)(i)(i)(i)(i)(i)(i)(i)(i)(i)(i)(i)(i)(i)(i)(i)(i)(i)(i)(i)(i)(i)(i)(i)(i)(i)(i)(i)(i)(i)(i)(i)(i)(i)(i)(i)(i)(i)(i)(i)(i)(i)(i)(i)(i)(i)(i)(i)(i)(i)(i)(i)(i)(i)(i)(i)(i)(i)(i)(i)(i)(i)(i) (i)(i)(i) (i)(i)(i) (i)(i) (i) |                                                  |
| Portfolio Center                         | Benchmarks                                                                                                    |                                                  |
| Assessment Center     Progression      · | Benchmark AC                                                                                                    |                                                  |
| 🖹 Resources 🗸 🗸                          | demo4554                                                                                                    | <ul> <li>Progress</li> <li>Print Test</li> </ul> |
| ∼ Performance ~                          | Benchmark -4                                                                                                    | Print Bubblesheet                                |
| <ul><li>Help</li></ul>                   | CHOICE TEST                                                                                                    |                                                  |
|                                          | Publish test changes                                                                                                    | ı                                                |
|                                          | and the second second se                                                                                                    |                                                  |

You can also view the details of the exam by selecting the Benchmark on the Home page.

| class2(AC - Class | )-Prusty Prakash | : AC - | Class |
|-------------------|------------------|--------|-------|
|-------------------|------------------|--------|-------|

| A De atita                  | ¢ (0) | ÷                    | Ę. |
|-----------------------------|-------|----------------------|----|
| at states                   | 1     | Assessments          |    |
| Sec. 2                      |       | QUIZ - 0 EXAM -      | 27 |
| Prusty Prakash              |       | Benchmark AC         |    |
| AC - Class - class2 wegh fo | jh    | demo4554             |    |
| C - Class12 2345678 3456789 |       | Benchmark -4         |    |
|                             |       | Benchmark Choice     |    |
|                             |       | CHOICE TEST          |    |
|                             |       | Publish test changes |    |
|                             |       |                      |    |

It redirects to the Activity Progress page.

How do I limit student access to the test until I am ready to administer the test to students?

By default, the assessment is set to 'Deactivated,' meaning students can access the assessment module but cannot launch or take the test until you permit the test.

Test Status deactivated:

| Activity Progress       |                     |                          |            |            |            |  |
|-------------------------|---------------------|--------------------------|------------|------------|------------|--|
| ASSESSMENT DETAI        | LS PERFORM          | ANCE REPORT              |            |            |            |  |
|                         |                     |                          |            |            |            |  |
| Quiz 01                 |                     |                          |            |            |            |  |
|                         |                     |                          |            |            |            |  |
| Start Date              | Due Date            | Test Status              |            |            |            |  |
| Oct 01 2024             | Dec 20 2024         |                          |            |            |            |  |
| Description:            |                     |                          |            |            |            |  |
| Standards:              |                     |                          |            |            |            |  |
| MGSE7.RP.3 MGSE7.RP.1   | MGSE7.NS.3 MGSE7.NS | .2 MGSE7.NS.1 MGSE7.EE.4 | MGSE7.EE.3 | MGSE7.EE.2 | MGSE7.EE.1 |  |
|                         |                     |                          |            |            |            |  |
| 1 Not Started 0 In Proc | ress 0 In Review    | 4 Completed              |            |            |            |  |

If the toggle is set to be grey, then the assessment is not activated.

Test status activated:

| Spring 2023 Mat           | h Quiz 1                |             |  |
|---------------------------|-------------------------|-------------|--|
| Start Date<br>Feb 27 2025 | Due Date<br>Feb 28 2025 | Test Status |  |
| Description:              |                         |             |  |
| Standards:                |                         |             |  |

Activation/Deactivation for Individual Students:

| Activity Progress                  |                    |                      |                        |
|------------------------------------|--------------------|----------------------|------------------------|
|                                    |                    |                      |                        |
| Benchmark AC                       |                    |                      |                        |
| Test Status 🛑                      |                    |                      |                        |
| Description:                       |                    |                      |                        |
| AC                                 |                    |                      |                        |
| Standards:                         |                    |                      |                        |
| CCSS.Math.Content.1.G.A.1 5-LS1-1  |                    |                      |                        |
| 2 Not Started 0 In Progress 0 In F | teview 0 Completed |                      | 0 Minimally Proficient |
|                                    |                    |                      |                        |
|                                    |                    |                      |                        |
|                                    |                    |                      |                        |
| Student Name                       | Token              | Test Status          | Status / Performance   |
| JK Johnson Kelley                  | 4BE29D             |                      | NOT STARTED            |
| PS panda Suraj                     | DAF54C             | -                    | NOT STARTED            |
|                                    |                    |                      |                        |
| How to Email token to              | the students       | and print the token? |                        |

Navigation<< Select assessment << Select Activity progress<<Select Assessment details and follow below screenshot.

| Activity Progress ×                                                                 |                       |             |             |                                              |                                  |
|-------------------------------------------------------------------------------------|-----------------------|-------------|-------------|----------------------------------------------|----------------------------------|
| ASSESSMENT DETAILS                                                                  | PERFORMANCE R         | EPORT       |             |                                              |                                  |
| scif<br>Start Date Di<br>Sep 12 2024 Se<br>Description:<br>Standards:<br>cscr.avr.1 | ue Date<br>ap 12 2024 | Test Status |             |                                              | C Refresh<br>Emcli Tokens        |
| I Not Started 0 in Progress                                                         | 0 In Review 0 Complet | ed          |             | O Minimally Proficient O Partially Proficien | 0 Proficient C Highly Proficient |
|                                                                                     |                       |             |             |                                              | •                                |
| Student Name                                                                        | Token                 |             | Test Status | Status / Performance                         | Actions                          |
| PS panda Surai                                                                      | 018AAD                |             | -           | NOT STARTED                                  | :                                |

Print token:

Navigation<< Select Benchmark << Select Activity progress<< assessment details and follow below screenshot.

| Activity Progress           |                         |             |                                           | ×                                    |
|-----------------------------|-------------------------|-------------|-------------------------------------------|--------------------------------------|
| ASSESSMENT DETAILS          | PERFORMANCE REPORT      |             |                                           |                                      |
|                             |                         |             |                                           |                                      |
| sdf                         |                         |             |                                           |                                      |
| Start Date                  | Due Date Test Statu     | s           |                                           | C Refresh                            |
| Sep 12 2024                 | Sep 12 2024 🥌           |             |                                           | Email Takens                         |
| Description:                |                         |             |                                           |                                      |
| CBCP.BM.1                   |                         |             |                                           | NOT YET<br>MALKBLE                   |
| I Not Started 0 in Progrees | 0 In Review 0 Completed |             | 0 Minimally Proficient 0 Partially Profic | ent D Proficient O Highly Proficient |
|                             |                         |             |                                           |                                      |
|                             |                         |             |                                           | •                                    |
| Student Nome                | Token                   | Test Status | Status / Performance                      | Actions                              |
| PS panda Suraj              | 018AAD                  | -           | NOT STARTED                               | I                                    |

It will be downloaded in PDF.

How to view student test analytics and test summary

Navigation<< Select Assessment << Select progress<< Status/Performance<< Click on score

Click on details in action (3 dots) against to the student's name

| Activity Progress                                                                             |                                                          |                           | x                                                    |
|-----------------------------------------------------------------------------------------------|----------------------------------------------------------|---------------------------|------------------------------------------------------|
| ASSESSMENT DETAILS PERFOR                                                                     | MANCE REPORT                                             |                           |                                                      |
| Quiz 01                                                                                       |                                                          |                           |                                                      |
| Start Date         Due Date           Oct 01 2024         Dec 20 2024                         | Test Status                                              |                           |                                                      |
| Description:                                                                                  |                                                          |                           |                                                      |
| Standards:<br>MGSE7.EE.3 MGSE7.EE.2 MGSE7.EE.3 MGSE7<br>Not Stanted O'in Progress O'in Review | .ee.4 Mose7.NS.3 Mose7.NS.2 Mose7.NS.3 Mose7.NP.1 Mose7. | 19-3<br>1                 | 2 Beginner O Developing I Proficient I Distinguished |
|                                                                                               |                                                          |                           | 6                                                    |
| Student Name                                                                                  | Token Test Status                                        | Status / Performance      | Actions                                              |
| Georgia Studentl                                                                              | 156AC6                                                   | BEGINNER (10/20 =<br>50%) | :                                                    |

|            | Max Score<br>5         | Score *<br>O | Save Score | <b>∂</b> Re-Open | Notes 🔊 Re | set Credit Awarded |          |
|------------|------------------------|--------------|------------|------------------|------------|--------------------|----------|
| Test Summ  | ary Test Analytics     | Feedback     |            |                  |            |                    |          |
|            |                        |              |            |                  |            |                    | e        |
| Question - | 1                      |              |            |                  |            | Score:             | 0.00/5.0 |
| What is 2  | + 3?                   |              |            |                  |            |                    |          |
| • 5        |                        |              |            |                  |            |                    |          |
| Coi        | rrect! 2 + 3 equals 5. |              |            |                  |            |                    |          |
| 0 4        |                        |              |            |                  |            |                    |          |

Select the Assessment Center and navigate to the course to choose the assessment. Click on "More Actions," then "Progress," and select "Performance Report."

| R FocalPoint                  | ≡ Sahoo@12                                     | ★ ▦ ▷ ♣ ઁ ✿ 🏀              |
|-------------------------------|------------------------------------------------|----------------------------|
|                               | Course                                         | Assessment Center > Course |
| Prusty Prakash                | class2(AC - Class)-Prusty Prakash : AC - Class | 2. Speed Grader            |
| Courses                       | A 🕼 🔹 🙀                                        |                            |
| <sup>1</sup> Portfolio Center | Benchmarks                                     |                            |
| Progression ~                 | Benchmark AC                                   |                            |
| Resources ~                   | demo4554                                       | Progress                   |
| Performance ~                 | Benchmark -4                                   | Print Bubblesheet          |
| Messages 🕕                    | Benchmark Choice                               | :                          |
| <ul><li>Help</li></ul>        | CHOICE TEST                                    | :                          |

How do I score extended text & constructed response questions using rubrics?

Teachers now have access to a feature called Speed Grader, which allows them to manually grade student scores more efficiently.

Click on Speed Grader and choose the student you want to score on.

| ocalPoint            | ≡ Sahoo@12                        |                                | †                                                    |
|----------------------|-----------------------------------|--------------------------------|------------------------------------------------------|
|                      | Assessment Center                 |                                | Assessment Center                                    |
| usty Prakash         | search here                       |                                | 2. Speed Grader                                      |
| م srning             | class2(AC - Class)-Prusty Prakash | class2(check 2)-Prusty Prakash | demo_classroom(AC - Activities To Grade y<br>Prakash |
| rses<br>folio Center | class2                            | class2                         | demo_classroom                                       |
| essment Center       |                                   |                                |                                                      |
| ogression 🗸          |                                   |                                |                                                      |
| Then, click          | c on "Actions."                   |                                |                                                      |
|                      |                                   |                                | 8                                                    |

| tivities To Grade (1) |                      |                  |             |                      |     |      |          | × |
|-----------------------|----------------------|------------------|-------------|----------------------|-----|------|----------|---|
| II Communities        | - All Activity Types | ← All Activities | ✓ All M     | lembers 👻            | Day | Week | Month Al |   |
| CommunityName         | GoalName             | ActivityName     | MemberName  | Student SubmitDate   |     |      | Action   |   |
| Token                 | Token                | 1234             | panda Suraj | Aug 30 2024 12:00:53 |     |      | 8        |   |
|                       |                      |                  |             |                      |     |      |          |   |

It will then be able to review the student response and score the response based on the rubric embedded into the platform.

The Rubric provides success criteria for each level of scoring and sample responses as well.

| Quiz | - 1234- panda Sı    | uraj                 |         |                |           |       |          | G       | 9 |
|------|---------------------|----------------------|---------|----------------|-----------|-------|----------|---------|---|
|      |                     | Max Score<br>5       | Score * | <br>Save Score | ि Re-Open | Notes | ٠History | € Reset |   |
|      | Assessment          | Feedbac              | k       |                |           |       |          |         |   |
|      | Questio<br>Extended | on - 1<br>Text-QA-02 |         |                |           |       |          |         |   |
|      | Cano                | didate Respo         | onse    |                |           |       |          |         |   |
|      | wedfg               |                      |         |                |           |       |          |         |   |
|      | Score               |                      |         |                |           |       |          |         |   |
|      | Fee                 | edback               |         |                |           |       |          |         |   |
|      | SUBMIT SCOR         | NING                 |         |                |           |       |          |         |   |

(OR)

Each student's entry must be scored individually. To score the constructed response questions, from the benchmark click on the 'Score' button beside the student.

Navigation<< Select Benchmark << Select Activity progress<< Status/Performance<< Click on score.

You will then be able to review the student response and score the response based on the rubric embedded into the platform. The Rubric provides success criteria for each level of scoring and sample responses as well.

| Activity Progress                                                                                                    |                                                                                                    |                                                                                                    | ×                                                                                                    |
|----------------------------------------------------------------------------------------------------|----------------------------------------------------------------------------------------------------|----------------------------------------------------------------------------------------------------|----------------------------------------------------------------------------------------------------|
| ASSESSMENT DETAILS PERFORMANCE REPORT                                                                                                    |                                                                                                    |                                                                                                    |                                                                                                    |
| Quiz 01                                                                                                    |                                                                                                    |                                                                                                    | 1                                                                                                    |
| Start Date         Due Date         Test Stat           Oct 01 2024         Dec 20 2024         Image: Comparison of the state                                                                                                    | us                                                                                                    |                                                                                                    |                                                                                                    |
| Description:<br>Standards:<br>Moser.NP.3 Moser.NP.1 Moser.NS.3 Moser.NS.2 Moser.NS.1 Mose                                                                                                    | E7.EE.4 MGSE7.EE.3 MGSE7.EE.2 MGSE7.EE.1                                                                                                    |                                                                                                    | NOT YET<br>AVAILABLE                                                                                                    |
| 1 Not Started 0 In Progress 0 In Review 4 Completed                                                                                                    |                                                                                                    | 2 Beginner 0                                                                                                    | Developing   Proficient   Distinguished                                                                                     |
|                                                                                                    |                                                                                                    |                                                                                                    | 0                                                                                                    |
| Student Name Token                                                                                                    | Test Status                                                                                                    | Status / Performance                                                                                                    | Actions                                                                                                    |
| GS <u>Georgia Student1</u> 156AC6                                                                                                    | -                                                                                                    | BEGINNER (10/20 =<br>50%)                                                                                                    | :                                                                                                    |
| Question - 1                                                                                                    |                                                                                                    |                                                                                                    | େ                                                                                                    |
| TEACHER READS:                                                                                                    |                                                                                                    |                                                                                                    |                                                                                                    |
| Read and complete the task that follows.                                                                                                    |                                                                                                    |                                                                                                    |                                                                                                    |
| Candidate Response                                                                                                    |                                                                                                    |                                                                                                    |                                                                                                    |
| Read the following paragraph.                                                                                                    |                                                                                                    |                                                                                                    |                                                                                                    |
| It was a hot afternoon in August. It hadn't rained in weeks and the ground<br>bat. I hit a long fly ball and it looked like the outfielder was going to catch it. I clo<br>championship!                                                                                                    | was dry and dusty. My team was playing for the league championship. It was dry eyes and kept running! Then I heard people shouting, and I knew t                                                                                           | vas the last out of the game; we were behind one run. We had a man<br>he outfielder had not caught the ball. I made it to second base and t                                                          | n on third base, but we had two outs. It was my turn to<br>he man on third scored and we won the league                     |
| Revise the paragraph to improve the description of the action. Add vivid d<br>It was a hot afternoon in August. The score was 2-2 and it was the bottom of the<br>life. It's all up to me. Let's make this happen! The pitcher was a giant, about 6 4' v<br>BACK, GOOOOOOOOONE! We win! We did it! | etails that relate to at least four of your five senses. Maintain the basic<br>9th inning. There were two outs and this wasn't just any game, no, this was<br>with brown curly hair, a big nose, and eyes that were staring me down. I dug | details and exciting mood of the paragraph as you write.<br>the championship game. I finally had my chance to be the super her<br>into the batters box, took a swing, and CRACRI The ball exploded o | <ul> <li>This is the moment I've been waiting for my entire<br/>f my bat well into left field. BACK, BACK, BACK,</li> </ul> |
|                                                                                                    |                                                                                                    |                                                                                                    | 2 0                                                                                                    |
|                                                                                                    |                                                                                                    |                                                                                                    | (Between 0 and 2)                                                                                                    |
| Once finished, select 'Subr                                                                                                    | nit Scoring' and you wil                                                                                                    | l roccivo o confirmati                                                                                                    | on obowing that                                                                                                    |
|                                                                                                    |                                                                                                    | i ieceive a communau                                                                                                    |                                                                                                    |

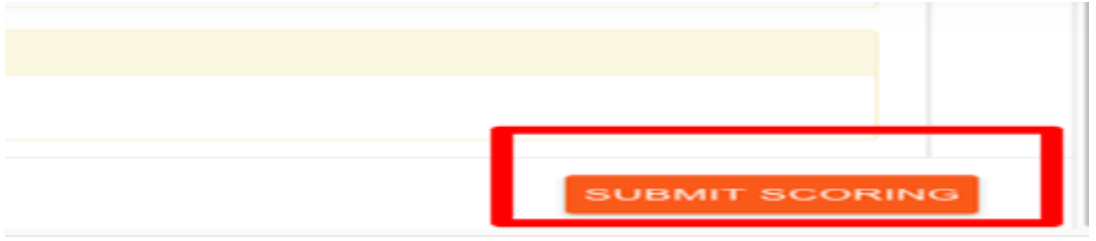

Teachers can print the page by clicking on the print icon.

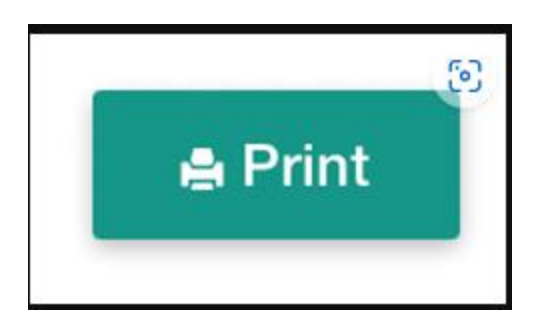

Return to the benchmark and continue for all students needing manual scores.

How to reset/reopen the student assessment?

Teacher can reset or reopen the student assessment from assessment details. Reopening is available for the student assessments that are already submitted. Reset: This will reset the assessment, including the student's answers and scoring. Reopen: This will reopen the assessment, so the student can continue working. This option will not erase the student's answers or scoring.

| Quiz - Quiz 01- Georgia | Student1        |               |            |
|-------------------------|-----------------|---------------|------------|
|                         | Max Score<br>20 | Score *<br>10 | Save Score |
| Test Summary            | Test Analytics  | Feedback      |            |

Data Dashboards, Reports, & Other Functions:

How can I access real time assessment reports immediately after an assessment is scored?

To access the Assessment Dashboards, go to the Performance section in the left-hand menu and click on Assessments. Next, choose either the classroom or district assessment, depending on your needs.

You can also use the filter options to generate reports by school, classroom, course section, and more.

You will find the test name and down arrows to pull the data for that assessment.

| FocalPoint                              | ≡ Sahoo@12            |             |                                   |                 |                |                      | ŧ Ⅲ [→ ♠              |
|-----------------------------------------|-----------------------|-------------|-----------------------------------|-----------------|----------------|----------------------|-----------------------|
|                                         | Assessments Dashboard |             |                                   |                 |                |                      | Assessments Das       |
| Prusty Prakash                          | School<br>All 👻       | Year<br>All | - Classroo<br>All                 | m<br>T          | Teacher<br>All | *                    | Course Section<br>All |
| Progression                             | DISTRICT ASSESSMENTS  |             |                                   |                 |                |                      |                       |
| Resources                               | Assignment Name       | School      | Teacher                           |                 | Average Score  | Performance          |                       |
| Credentials Dashboard                   | ✓ asdfb               | Sahoo@12    | Prakash Prusty(Test s-Classroom-G | Grade 12)       | 100%           | Highly Proficient 1  |                       |
| Communities Dashboard<br>Data Dashboard | asdfb                 | Sahoo@12    | Prakash Prusty(-ve-Grade 12)      |                 | 100%           | Highly Proficient: 1 |                       |
| Portfolio Dashboard<br>Assessments      | ~ negative            | Sahoo@12    | Prakash Prusty(Test s-Classroom-G | Ərade 12)       | 33.33%         | Invalid Range: 1     | Highly Proficient: 2  |
| Dashboard                               | ~ negative            | Sahoo@12    | Prakash Prusty(Test s-Classroom-T | est Grade 1212) | 33.33%         | Invalid Range: 1     | Highly Proficient: 2  |
| Ø Help                                  | ✓ negative            | Sahoo@12    | Prakash Prusty(-ve-Grade 12)      |                 | 100%           | Highly Proficient: 1 |                       |

By applying filters to the options mentioned above, the teacher can observe dashboards categorized by school, year, classroom, teacher, and course section.

| R FocalPoint                            | ≡ Sahoo@12                   |             |                                                  |                | † ▦ ⊡ ▲ <sup>®</sup> ¢ 🏀              |
|-----------------------------------------|------------------------------|-------------|--------------------------------------------------|----------------|---------------------------------------|
|                                         | Assessments Dashboard        |             |                                                  |                | Assessments Dashboard                 |
| Prusty Prakash                          | School<br>All 🗸              | Year<br>All | Classroom<br>All                                 | Teacher<br>All | Course Section                        |
| Progression V                           |                              |             |                                                  |                |                                       |
| Resources      Performance              | Assignment Name              | School      | Teacher                                          | Average Score  | Performance                           |
| Credentials Dashboard                   | ✓ asdfb                      | Sahoo@12    | Prakash Prusty(Test s-Classroom-Grade 12)        | 100%           | Highly Proficient 1                   |
| Communities Dashboard<br>Data Dashboard | ✓ asdfb                      | Sahoo@12    | Prakash Prusty(-ve-Grade 12)                     | 100%           | Highly Proficient: 1                  |
| Portfolio Dashboard Assessments         | <ul> <li>negative</li> </ul> | Sahoo@12    | Prakash Prusty(Test s-Classroom-Grade 12)        | 33.33%         | Involid Ronge: 1 Highly Proficient: 2 |
| Dashboard                               | <ul> <li>negative</li> </ul> | Sahoo@12    | Prakash Prusty(Test s-Classroom-Test Grade 1212) | 33.33%         | Involid Ronge: 1 Highly Proficient: 2 |
| Help                                    | ✓ negative                   | Sahoo@12    | Prakash Prusty(-ve-Grade 12)                     | 100%           | Highly Proficient: 1                  |

District assessments:

District assessments involve the ability for teachers to promptly access reports on classroom quizzes and formative assessments. These reports encompass Student Analysis, Item Analysis, and Standard Analysis.

To access the comprehensive assessment report, select the "down arrow."

| R FocalPoint                            | ≡ Sahoo@12                   |             |                  |                               |                                          |                      | ★ # 🕞 ♦              | "* 🍘     |
|-----------------------------------------|------------------------------|-------------|------------------|-------------------------------|------------------------------------------|----------------------|----------------------|----------|
|                                         | Assessments Dashboard        |             |                  |                               |                                          |                      | Assessments D        | ashboard |
| Prusty Prakash                          | School                       | Year<br>All | *                | Classroom<br>All              | <ul> <li>Teacher</li> <li>All</li> </ul> | *                    | Course Section       | ٣        |
| <ul> <li>Progression</li> </ul>         | DISTRICT ASSESSMENTS         |             |                  |                               |                                          |                      |                      |          |
| Resources                               | Assignment Name              | School      | Teacher          |                               | Average Score                            | Performance          |                      |          |
| Credentials Dashboard                   | ✓ asdfb                      | Sahoo@12    | Prakash Prusty(T | est s-Classroom-Grade 12)     | 100%                                     | Highly Proficient 1  |                      |          |
| Communities Dashboard<br>Data Dashboard | ✓ asdfb                      | Sahoo@12    | Prakash Prusty(- | ve-Grade 12)                  | 100%                                     | Highly Proficient: 1 |                      |          |
| Portfolio Dashboard Assessments         | <ul> <li>negative</li> </ul> | Sahoo@12    | Prakash Prusty(T | est s-Classroom-Grade 12)     | 33.33%                                   | invalid Range: 1     | Highly Proficient: 2 |          |
| Dashboard                               | <ul> <li>negative</li> </ul> | Sahoo@12    | Prakash Prusty(T | est s-Classroom-Test Grade 12 | 2) 33.33%                                | Invalid Range: 1     | Highly Proficient: 2 |          |
| Help                                    | ✓ negative                   | Sahoo@12    | Prakash Prusty(- | ve-Grade 12)                  | 100%                                     | Highly Proficient: I |                      |          |

After clicking the dropdown arrow, the teacher can then view.

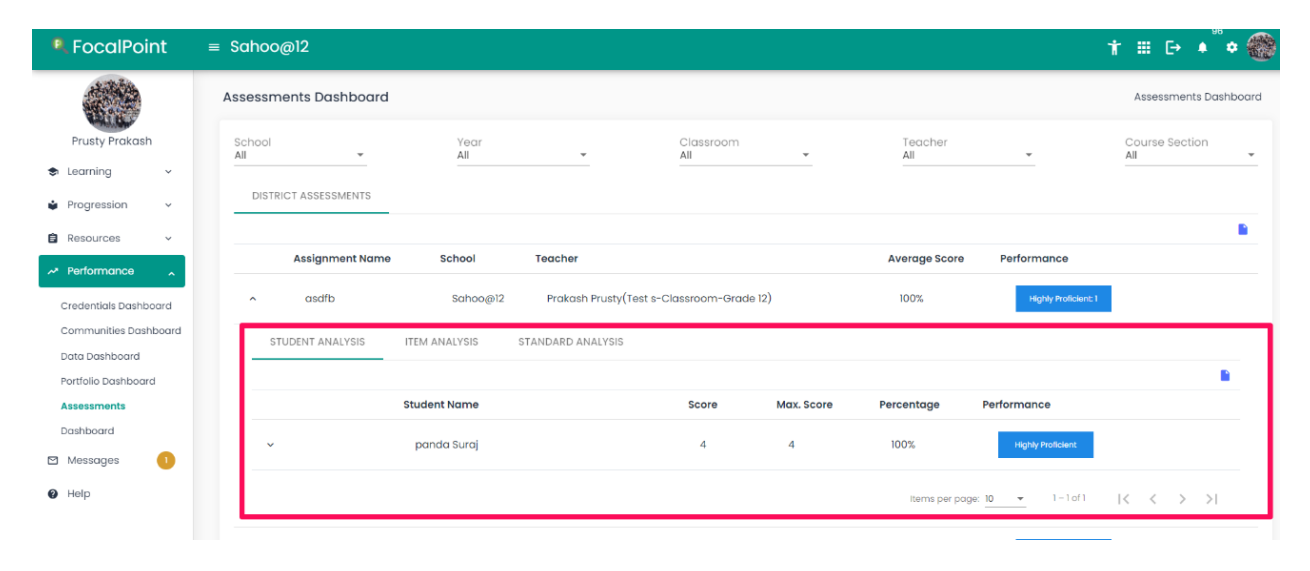

### You can export the report for the current tab.

| RecalPoint                              | ≡ Sahoo@12            |             |                                                  |                |                      | fr Ⅲ [→ ♠            | •       |
|-----------------------------------------|-----------------------|-------------|--------------------------------------------------|----------------|----------------------|----------------------|---------|
|                                         | Assessments Dashboard |             |                                                  |                |                      | Assessments Das      | shboard |
| Prusty Prakash                          | School<br>All 👻       | Year<br>All | Classroom<br>All                                 | Teacher<br>All | *                    | Course Section       | ÷       |
| 🕏 Learning 🗸 🗸                          |                       |             |                                                  |                |                      |                      |         |
| Progression ~                           | DISTRICT ASSESSMENTS  |             |                                                  |                |                      |                      | _       |
| 🖨 Resources 🗸 🗸                         |                       |             |                                                  |                |                      |                      |         |
| A Performance                           | Assignment Name       | School      | Teacher                                          | Average Score  | Performance          |                      |         |
| Credentials Dashboard                   | ✓ asdfb               | Sahoo@12    | Prakash Prusty(Test s-Classroom-Grade 12)        | 100%           | Highly Proficient: I |                      |         |
| Communities Dashboard<br>Data Dashboard | ✓ asdfb               | Sahoo@12    | Prakash Prusty(-ve-Grade 12)                     | 100%           | Highly Proficient: 1 |                      |         |
| Portfolio Dashboard Assessments         | ~ negative            | Sahoo@12    | Prakash Prusty(Test s-Classroom-Grade 12)        | 33.33%         | Invalid Range: 1     | Highly Proficient: 2 |         |
| Dashboard 🛛 Messages 🔋 🕕                | ~ negative            | Sahoo@12    | Prakash Prusty(Test s-Classroom-Test Grade 1212) | 33.33%         | Invalid Range: 1     | Highly Proficient: 2 |         |
| Help                                    | ~ negative            | Sahoo@12    | Prakash Prusty(-ve-Grade 12)                     | 100%           | Highly Proficient: 1 |                      |         |

a) Student Analysis: This is where a teacher can access the analysis on a student-bystudent basis.

| RocalPoint                      | ≡ Sahoo@12                                                                    | †    ⊞    ⊡•          |
|---------------------------------|-------------------------------------------------------------------------------|-----------------------|
|                                 | Assessments Dashboard                                                         | Assessments Dashboard |
| Prusty Prakash                  | School Year Classroom Teacher<br>All All All All All                          | Course Section        |
| <ul> <li>Progression</li> </ul> | DISTRICT ASSESSMENTS                                                          |                       |
| 🗎 Resources 🗸 🗸                 | Assignment Name School Teacher Average Score Performance                      |                       |
| A Performance                   |                                                                               |                       |
| Credentials Dashboard           | asdfb Sanoo@12 Prakash Prusty(Test s-Classroom-Grade 12) 100% Highly holden:1 | ]                     |
| Communities Dashboard           | STUDENT ANALYSIS ITEM ANALYSIS STANDARD ANALYSIS                              |                       |
| Portfolio Dashboard             |                                                                               | B.                    |
| Assessments                     | Student Name Score Max. Score Percentage Performance                          |                       |
| Dashboard<br>Messages           | ✓ panda Suraj 4 4 100% Highly Protocom                                        |                       |
| Help                            | Items per page: 10 • 1 - 1 of 1                                               | I< < > >I             |

To access the comprehensive assessment report, select the "down arrow" In this section, the teacher can examine a comprehensive report/overview of each student categorized by item and standard. Additionally, the teacher has the ability to observe student responses, scores, maximum attainable scores, and the time taken by each student to address/respond to individual questions.

| RecalPoint            | ≡ Sahoo@12                              |               |       |            |                   |                   | †≡0                        | → ♠ € | • |
|-----------------------|-----------------------------------------|---------------|-------|------------|-------------------|-------------------|----------------------------|-------|---|
|                       | STUDENT ANALYSIS ITEM ANALYSIS STANDARD | ANALYSIS      |       |            |                   |                   |                            |       |   |
| Prusty Prakash        |                                         |               |       |            |                   |                   |                            |       |   |
| 🕏 Learning 🗸 🗸        | Student Name                            |               | Score | Max. Score | Percentage        | Performance       |                            |       |   |
| Progression ~         | n 🔶 panda Suraj                         |               | 4     | 4          | 100%              | Highly Proficient |                            |       |   |
| 🖹 Resources 🗸         | BY ITEM BY STANDARD                     |               |       |            |                   |                   |                            |       |   |
| A Performance         |                                         |               |       |            |                   |                   |                            |       |   |
| Credentials Dashboard | Question Correct Response               | Student Score |       | Max Score  | Time S            | ipent (sec)       |                            |       |   |
| Communities Dashboard | 1                                       | 3             |       | 3          | 5.9               |                   |                            |       |   |
| Data Dashboard        |                                         |               |       |            |                   |                   |                            |       |   |
| Portfolio Dashboard   | Student Response<br>awsedrfg            |               |       |            |                   |                   |                            |       |   |
| Assessments           | 2 choice2                               | 1             |       | 1          | 41.95             | 5                 |                            |       |   |
| Dashboard             |                                         |               |       |            |                   |                   |                            |       |   |
| 🖾 Messages 📀 🕕        | Student Response<br>choice2             |               |       |            |                   |                   |                            |       |   |
| Help                  |                                         |               |       |            | items per page: 1 | 10 • 1 - 2 of 2   | $ \langle \rangle \rangle$ | >1    |   |
|                       |                                         |               |       |            |                   |                   |                            |       |   |

Note: The teacher also has the option to print the report by clicking on the Excel/PDF icon situated on the right-hand side.

| R FocalPoint ≡ S         | Sahoo@12                     |                                |               |       |            |                 |                    | † ⊞ 0                      | ÷   |
|--------------------------|------------------------------|--------------------------------|---------------|-------|------------|-----------------|--------------------|----------------------------|-----|
|                          | STUDENT ANALYSIS             | TEM ANALYSIS STANDARD ANALYSIS |               |       |            |                 |                    |                            |     |
| Prusty Prakash           |                              | Student Name                   |               | Score | Max. Score | Percentage      | Performance        |                            | -   |
| Progression ~            | ^                            | panda Suraj                    |               | 4     | 4          | 100%            | Highly Proficient  |                            |     |
| 🛢 Resources 🗸            | BY ITEM                      | BY STANDARD                    |               |       |            |                 |                    | _                          |     |
| Credentials Dashboard    | Question                     | Correct Response               | Student Score |       | Max Score  | Time            | Spent (sec)        | •                          | 2   |
| Communities Dashboard    | 1                            |                                | 3             |       | 3          | 5.9             |                    |                            |     |
| Portfolio Dashboard      | Student Response<br>awsedrfg |                                |               |       |            |                 |                    |                            |     |
| Assessments<br>Dashboard | 2                            | choice2                        | 1             |       | 1          | 41.9            | 5                  |                            |     |
| I Messages 🕕             | Student Response<br>choice2  |                                |               |       |            |                 |                    |                            |     |
| Help                     |                              |                                |               |       |            | Items per page: | 10 - 2 of 2        | $ \langle \rangle \rangle$ | >1  |
|                          |                              |                                |               |       |            | Items per p     | age: 10 💌 1-1 of 1 | < <                        | > > |

# b) Item Analysis: This is where the teacher can access the analysis of students' performance on an item-by-item or question-by-question basis.

| RecalPoint                              | ≡ Sahoo@12       |                    |             |                           |                  |    |                                       | i                   | r 🏾 🕞 🔺        | *        |
|-----------------------------------------|------------------|--------------------|-------------|---------------------------|------------------|----|---------------------------------------|---------------------|----------------|----------|
|                                         | Assessments Dash | nboard             |             |                           |                  |    |                                       |                     | Assessments [  | ashboard |
| Prusty Prakash                          | School<br>All    | <b>.</b>           | Year<br>All | <b>*</b>                  | Classroom<br>All | *  | Teacher<br>All                        | -                   | Course Section | •        |
| Progression                             | DISTRICT ASSESSM | IENTS              |             |                           |                  |    |                                       |                     |                |          |
| 🖻 Resources 🗸 🗸                         | Assign           | ment Name          | School      | Terrcher                  |                  |    | Average Score                         | Performance         |                | •        |
| Performance     Credentials Dashboard   | ^ asdfb          | )                  | Sahoo@12    | Prakash Prusty(Test s-Cla | ssroom-Grade 12) |    | 100%                                  | Highly Proficient 1 |                |          |
| Communities Dashboard<br>Data Dashboard | STUDENT ANAL     | YSIS ITEM ANALYSIS | STANDARD AI | NALYSIS                   |                  |    |                                       |                     |                |          |
| Portfolio Dashboard                     | Question & Sta   | indard             |             | Question#1 CCSS.ELA-Liter | acy.CCRA.L.1     | Qu | uestion# 2 CCSS.ELA-Literacy.CCRA.L.1 |                     |                |          |
| Assessments                             | Student Name     | Summary            |             | 1/1 0/1 0/1 5.90          |                  | 1  | <b>/1 0/1 0/1</b> 41.95               |                     |                |          |
| Dashboard                               | panda Suraj      | 2/2 0              | /2 0/2      | Correct 5.90              |                  |    | Correct 41.95                         |                     |                |          |
| Messages                                |                  |                    |             |                           |                  |    | Items per page: 1                     | 0 👻 1-1of1          | K < > 3        | ×        |

c) Standard Analysis: This is the section where a teacher can observe the analysis of student performance categorized by standards.

| R FocalPoint             | ≡ Sahoo@12                     |                                          |              |                | ۱                                       | r ⊞ ⊡ ▲ <sup>®</sup> ¢ |
|--------------------------|--------------------------------|------------------------------------------|--------------|----------------|-----------------------------------------|------------------------|
|                          | Assessments Dashboard          |                                          |              |                |                                         | Assessments Dashbo     |
| Prusty Prakash           | School<br>All                  | Year Cli<br>All All                      | assroom      | Teacher<br>All | •                                       | Course Section<br>All  |
| s Learning 🗸 🗸           |                                |                                          |              |                |                                         |                        |
| Progression ~            | DISTRICT ASSESSMENTS           |                                          |              |                |                                         |                        |
| Resources ~              |                                |                                          |              |                |                                         |                        |
| A Performance            | Assignment Name S              | chool Teacher                            |              | Average Score  | Performance                             |                        |
| Credentials Dashboard    | ^ asdfb                        | Sahoo@12 Prakash Prusty(Test s-Classroor | n-Grade 12)  | 100%           | Highly Proficient: 1                    |                        |
| Communities Dashboard    | STUDENT ANALYSIS ITEM ANALYSIS | STANDARD ANALYSIS                        |              |                |                                         |                        |
| Portfolio Dashboard      |                                |                                          |              |                |                                         |                        |
| Assessments              | Student Name â§113.14.b.1.a    | â§113.20.b.1.a.                          | ma.cn10.1.ia |                | mu.cn10.0.1a                            |                        |
| Dashboard                | panda Suraj I                  | 90.61                                    | 5.00 1       | 5.00           | (1,1,1,1,1,1,1,1,1,1,1,1,1,1,1,1,1,1,1, | 3.44                   |
| <ul> <li>Help</li> </ul> | sarthi Parth                   | 7.97 1                                   | 829 1        | 299            |                                         | 2.47                   |
| How do I d               | create and use stud            | ent badges?                              |              | items per page | a 10 ▼ 1−2 of 2                         | I< < > >I              |

You have the option to record the criteria for earning the badge and a brief description of the badge by completing the appropriate fields.

## Resources << Badges <<Add new badge and click on standards and select the subject and grade.

| FocalPoint     | ≡ FocalpointK12 |                                    |    | €     | 40     | ື 🔹 🌔 | 8 |
|----------------|-----------------|------------------------------------|----|-------|--------|-------|---|
|                | User Badges     |                                    |    |       |        |       |   |
| testl testdemo | BadgeTitle 🗸    | Public Badaes      My Badaes       | _  |       |        |       |   |
| .earning ~     | CreatedBy 🗸     | Search here Clear & Newest First   |    | + Add | New Bo | ıdge  | L |
| District ~     | Standards 🗸     |                                    | -  |       |        |       | 1 |
| Progression ~  | ТадТуре 🗸       | items per page: 10 v 1 - 10 of 131 | 1< | <     | >      | >1    |   |
| Resources      | TagName 🗸       |                                    |    |       |        | •     |   |
| ⇒sts           |                 |                                    |    |       |        |       |   |
| uestions       |                 | <b>W</b>                           |    |       |        |       |   |

Add the badge and create it according to the specified requirements. Once done, save the badge. If it's set to private, you'll be able to view it and have the option to delete it.

| Add/Edit Badge                                                                                                    |           | × |
|----------------------------------------------------------------------------------------------------|-----------|---|
| Add/Edit Badge<br>Public Image         Title *         Criteria         Description         Image: Image and the state of the state of the state | Standards | × |
|                                                                                                    |           |   |

Once done with adding tile, criteria and standards select to save it.

Badge will be now showcased under badges private section.

| Public 💿 Private                                                                                                    | CBCP.BRM.I                                              |
|----------------------------------------------------------------------------------------------------|---------------------------------------------------------|
|                                                                                                    | Standards                                               |
| itaria<br>10 marks                                                                                                    | Select Subject<br>"Biostatistics and Research Metho *   |
| escription<br>B 7 중 U := v := v := ⟨·□ ♂ ♂ Al v At v At v M v ≡ v Paragraph v ⊡<br>=   · · · · · · · · · · · · · · · · · · | E Select Grade                                          |
| E   ↔ x, x <sup>*</sup> I <sub>x</sub>   Ø ⊞ ✓   ØSource ♥ C E B B E<br>Typo horo                                          | Search here                                             |
|                                                                                                    | CBCP.BRM.1- 'Biostatistics and Research<br>Methodology' |
|                                                                                                    | 1-10f1  < < >>                                          |
|                                                                                                    | Items per page: 10 💌                                    |
|                                                                                                    |                                                         |

Go to my badges and select the 3 dots action and Search for the user whom you want to assign badge to and select the user and award badge.

| ≡ Sahoo@12                                                                                        |                                                                                | Ť ⅲ ▷ ♠ ♥ 🎕                           |
|---------------------------------------------------------------------------------------------------|--------------------------------------------------------------------------------|---------------------------------------|
| BadgeTitle                                                                                        |                                                                                |                                       |
| CreatedBy                                                                                         | Search here     Go     Clear                                                   | 🖒 Newest First 🚽 🕂 Add New Badge      |
| Standards                                                                                         | ×                                                                              |                                       |
| ТадТуре                                                                                           | ✓                                                                              | s per page: 10 ▼ 1 - 1 of 1   < < > > |
| TagName                                                                                           | Participant for grande 1                                                       |                                       |
|                                                                                                   | Title     Description     CreatedBy       Badge for grade 1     Prusty Prakasi | CreatedOn<br>sh 09/18/2024            |
| Edit                                                                                              |                                                                                |                                       |
| Delete                                                                                            | 2                                                                              |                                       |
| Assigr                                                                                            | n                                                                              |                                       |
|                                                                                                   |                                                                                |                                       |
|                                                                                                   |                                                                                |                                       |
|                                                                                                   |                                                                                | -                                     |
| Search Users                                                                                      |                                                                                | ¥                                     |
|                                                                                                   |                                                                                | Award Badge                           |
| search here                                                                                       |                                                                                |                                       |
| search here<br>02 student<br>03 student<br>4 2<br>check studentAc<br>student aug28<br>student sep |                                                                                |                                       |

- Go to the Learning section and select Assessment Center.
- Choose the relevant **Course**.
- Select the desired Assessment.
- Click on the three dots next to the test.

- Select Progress.
- Under Status/Performance, click on the Score to view details

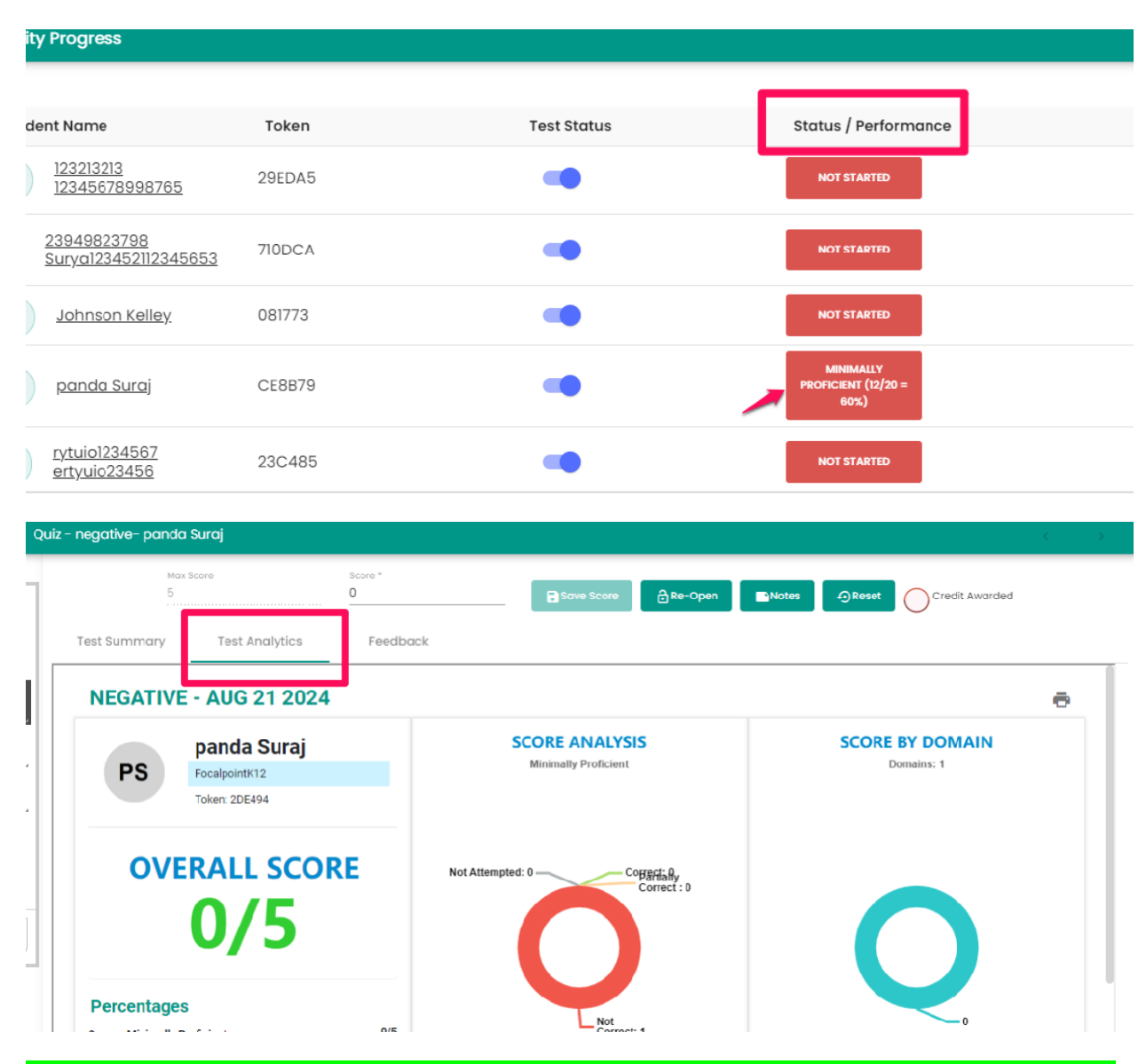

How do I access reports that show performance on district (or school-level) benchmark & all classroom assessments?

Choose "Dashboard" under the performance section, then select the "Assessment Dashboard."

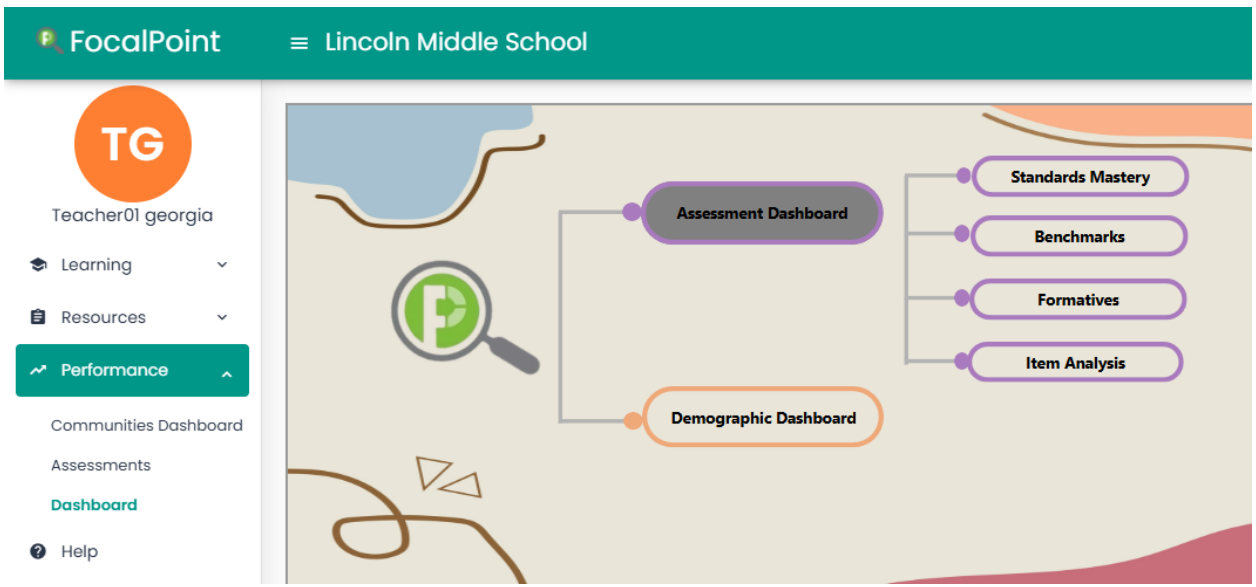

Select the benchmark or formative to view the reports. How do I access reports that show performance levels on all students in my class?

Choose "Dashboard" under the performance section, then select the "Assessment Dashboard." and then select the formative

Now Teachers have access to a color-coded dashboard beside the name of each assessment that shows the percentage of students at the beginning, developing, proficient, and distinguished on the test.

Teacher can click on any of the performance bands to access the list of students who performed at that level.

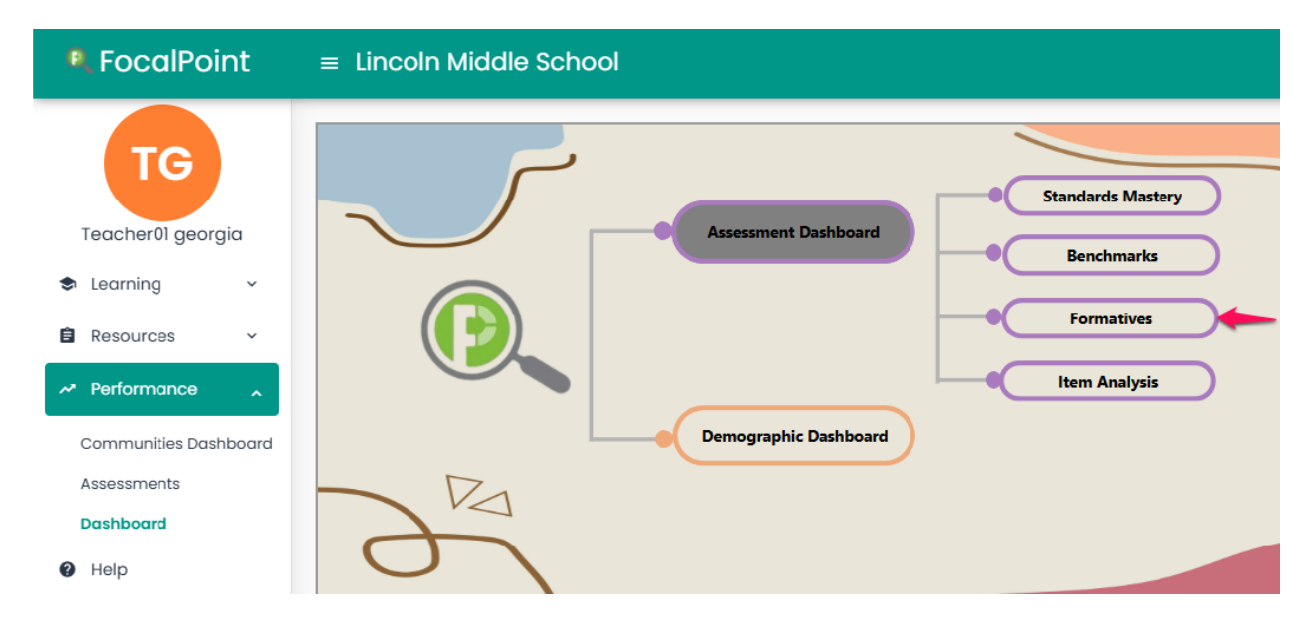

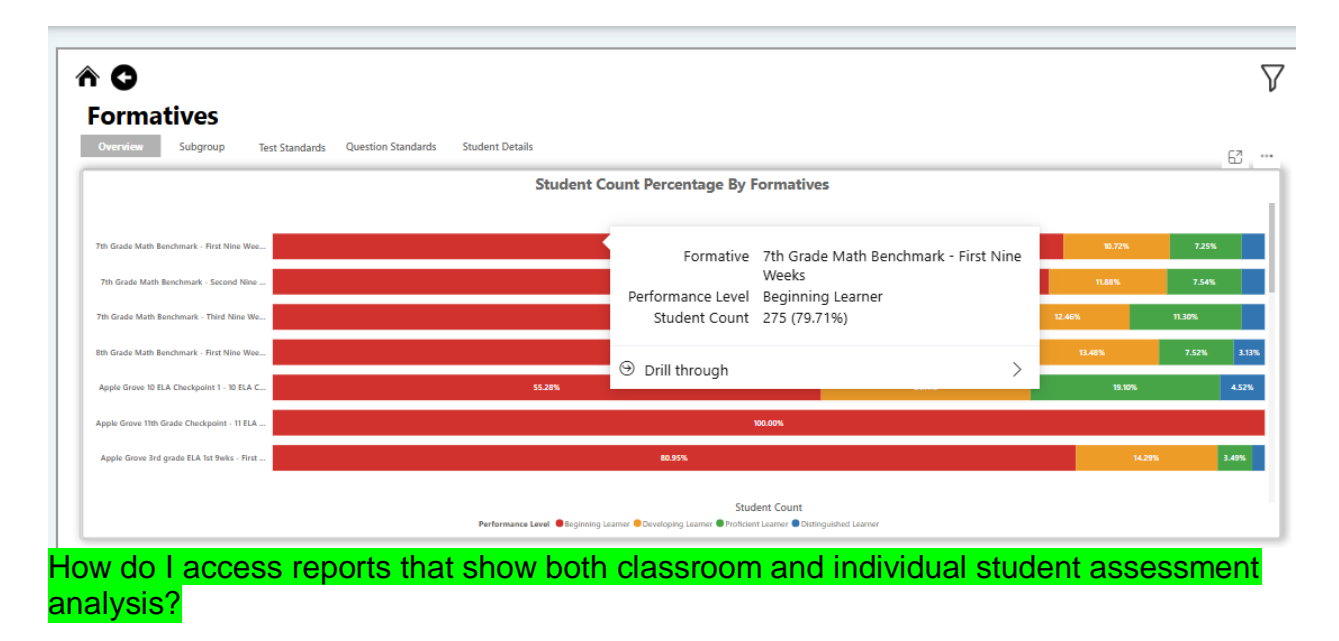

As soon as students complete their assessment, teachers have real-time access to view performance results under various sections.

1. Learning Tree > Assessment Center > Home Page:

Select Assessment Center tab Click on Exam and choose the required Benchmark to view the results.

| RecalPoint                             | ≡ #Ashok_school#                                     |                                              | î ≡ ⊡ ▲ <sup>'</sup> ≄ 🕶             |
|----------------------------------------|------------------------------------------------------|----------------------------------------------|--------------------------------------|
| Т4                                     | Course                                               |                                              | Assessment Center $\geq$ Course      |
| teacher 456                            | Ashok_class(#telugu_123#)-teacher 456 : #telugu_123# |                                              | 2, Speed Grader                      |
| Learning<br>Courses                    | ÷ © ÷ ∴ ≪ ©                                          | © 4                                          |                                      |
| Portfolio Center                       | · · · · · · · · · · · · · · · · · · ·                | Assessments                                  | Announcements                        |
| Speed Grader                           | 14                                                   | QUIZ - 0 EXAM - 3                            | Day Week Month All                   |
| Resources V                            | teacher 456<br>#telugu_123# - Ashok_class            | Aug 19 benchmark 1<br>browserStack_BenchMark | Items per page: 10 ▼ 0 of 0  < < > > |
| Performance     Crecleatials Deshboard |                                                      | Demo Benchmark Test 1                        |                                      |
| Data Dashboard                         |                                                      |                                              |                                      |
| Assessments                            |                                                      |                                              |                                      |
| Messages 🧿                             |                                                      |                                              |                                      |
| @ Help                                 |                                                      |                                              |                                      |

The Status/Performance section shows the results.

| Activity Progress                                                        |                        |             |                                   | ×                                                                                        |
|--------------------------------------------------------------------------|------------------------|-------------|-----------------------------------|------------------------------------------------------------------------------------------|
| TEST DETAILS PE                                                          | RFORMANCE REPORT       |             |                                   |                                                                                          |
| Demo Benchmark Test T<br>Test Status<br>Description:<br>test description | 1                      |             |                                   | 0                                                                                        |
| Standards:<br>cscp.ssr.1<br>0 Not Storted 0 In Progress                  | 0 in Review 1Completed |             |                                   | O Materially Indialiers ( 8 Impedialy Indialiers) (8 Implainers) (116/day Profiliations) |
|                                                                          |                        |             |                                   | ٥                                                                                        |
| Student Name                                                             | Token                  | Test Status | Status / Performance              | Actions                                                                                  |
| s1 student12123                                                          | 277199                 | -           | HIGHLY PROFICIENT<br>(1/1 = 100%) | :                                                                                        |

Test Analytics/Test Summary can be viewed under Actions section when you click on the 3 dots

2. Learning Tree > Assessment Center > Benchmarks Page:

These results show 'live' in the system on the 'Benchmarks' page.

| R FocalPoint                      | ≡ #Ashok_school#                                     | † ≡ ⊳ ∗ <sup>'</sup> ≎ 14  |
|-----------------------------------|------------------------------------------------------|----------------------------|
| Τ4                                | Course                                               | Assessment Center > Course |
| teacher 456                       | Ashok_class(#telugu_123#)-teacher 456 : #telugu_123# | 2, Speed Grader            |
| Learning                          |                                                      |                            |
| Courses<br>Portfolio Center       | Benchmarks                                           |                            |
| Assessment Center<br>Speed Grader | Aug 19 benchmark 1                                   | 1                          |
| 🖨 Progression 🗸                   | browserStack_BenchMark 🚺                             | 1                          |
| 🖨 Resources 🗸 🗸                   | Demo Benchmark Test I                                | :<br>@ Progress            |
| A Performance                     |                                                      | ē Print Test               |
| Credentials Dashboard             |                                                      | Print Bubblesheet          |
| Data Dashboard                    |                                                      |                            |
| Portfolio Dashboard               |                                                      |                            |
| Dashboard                         |                                                      |                            |
| 🖻 Messages 🛛 🧿                    |                                                      |                            |
| Ø Help                            |                                                      |                            |
|                                   | Powerd by focalPoint                                 |                            |

3. Performance reports tab > Assessments

Teachers and students can also click on the 'performance reports' tab to get a quick view of performance at the standard and item level.

| chool<br>I | •                             | Year<br>All             | ✓ Al                        | lassroom<br>I        | ▼ Teache         | r Cours<br>- All      | se Section |
|------------|-------------------------------|-------------------------|-----------------------------|----------------------|------------------|-----------------------|------------|
| CLAS       | SROOM ASSESSMENTS             | DISTRICT AS             | SESSMENTS                   |                      |                  |                       |            |
|            | Formative Name                | Course                  | School                      | Teacher              | Average<br>Score | erformance            |            |
| ~          | Demo Test 05                  | georgia<br>Classroom 01 | Lincoln<br>Middle<br>School | georgia<br>Teccher01 | 21%              |                       |            |
| ~          | Spring 2023 Math<br>Benchmark | georgia<br>Classroom Ul | Lincoln<br>Middle<br>School | georgia<br>LeccherUI | 0%               | Beginner: 1           |            |
| STUD       | ENT ANALYSIS                  | TEM ANALYSIS            | STANDARD                    | ANALYSIS             |                  |                       |            |
| Quest      | tion & Standard               | C                       | Question#1 M                | GSE7.EE.2 Questio    | m#2 MGSE7.G.4    | Question# 3 MGSE7.G.6 | Question#  |
| Stude      | ent Name Summa                | ry                      | 0/1 0/1 1/1                 | 0 0/1                | 0/1 1/1 0        | 0/1 0/1 1/1 0         | 0/1 0/1 1  |

How do I access reports that show results by domain and standard?

Choose "Dashboard" under the performance section, then select the "Assessment Dashboard. Select the formative or benchmark and then select the test standards.

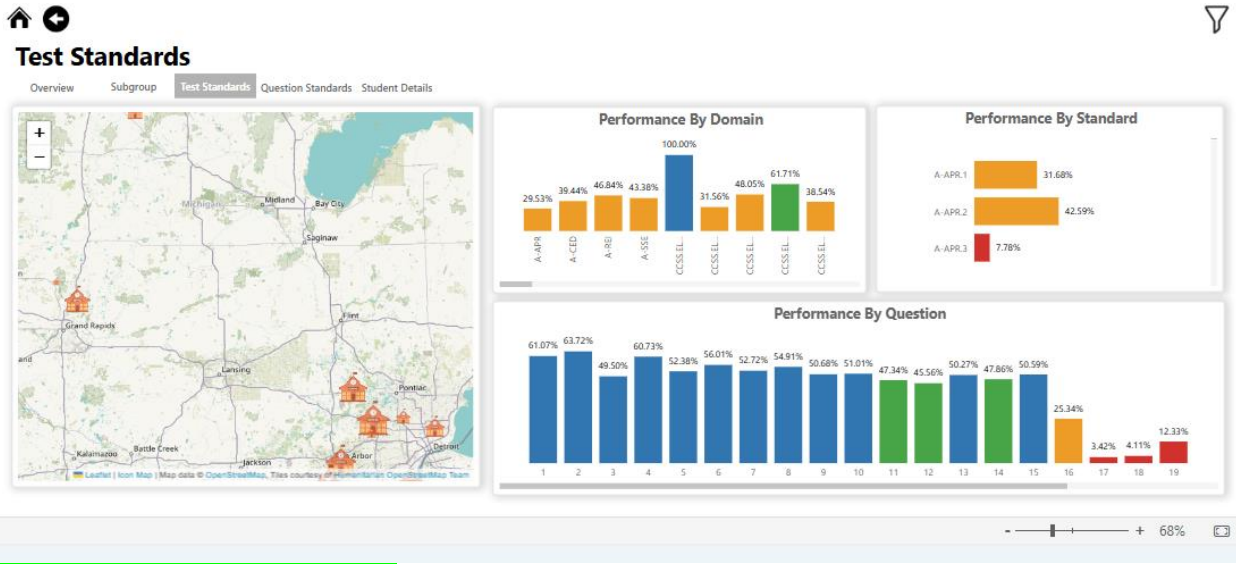

How do I export the reports?

Select either the Assessment Dashboard or the Demographic Dashboard, then choose Formative, Benchmarks, or any other report you wish to export.

Click on the three-dot menu at the top right corner of the screen and select Export Data.

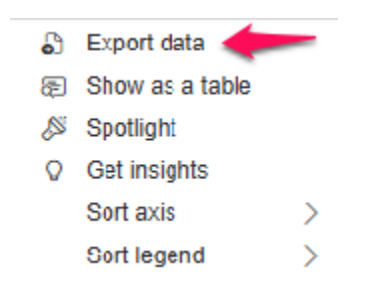